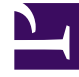

# **GENESYS**

This PDF is generated from authoritative online content, and is provided for convenience only. This PDF cannot be used for legal purposes. For authoritative understanding of what is and is not supported, always use the online content. To copy code samples, always use the online content.

Pulse Help

Pulse 8.5.103

# Table of Contents

| Genesys Pulse — pomoc                                    | 3  |
|----------------------------------------------------------|----|
| Zaczynamy                                                | 6  |
| Pulpity nawigacyjne i tablice informacyjne               | 13 |
| Przykłady pulpitów nawigacyjnych i tablic informacyjnych | 19 |
| Często używane reporty                                   | 23 |
| Dodawanie widgetów raportów                              | 30 |
| Typ widgetu                                              | 34 |
| Wyświetlanie zawartości zewnętrznej                      | 39 |
| Szablony widgetów                                        | 41 |
| Właściwości metryk                                       | 48 |
| Wzory w raportach                                        | 61 |
| Biblioteka funkcji szablonów                             | 68 |

## Genesys Pulse — pomoc

Genesys Pulse to dodatek plug-in do aplikacji Genesys Administrator Extension (GAX), który umożliwia przeglądanie w czasie rzeczywistym i na pierwszy rzut oka metryk centrum kontaktu na pulpitach nawigacyjnych w graficznym interfejsie użytkownika aplikacji GAX.

#### Ważne

Trybu kompatybilności nie można używać w programie Internet Explorer, nawet w wersji obsługiwanej.

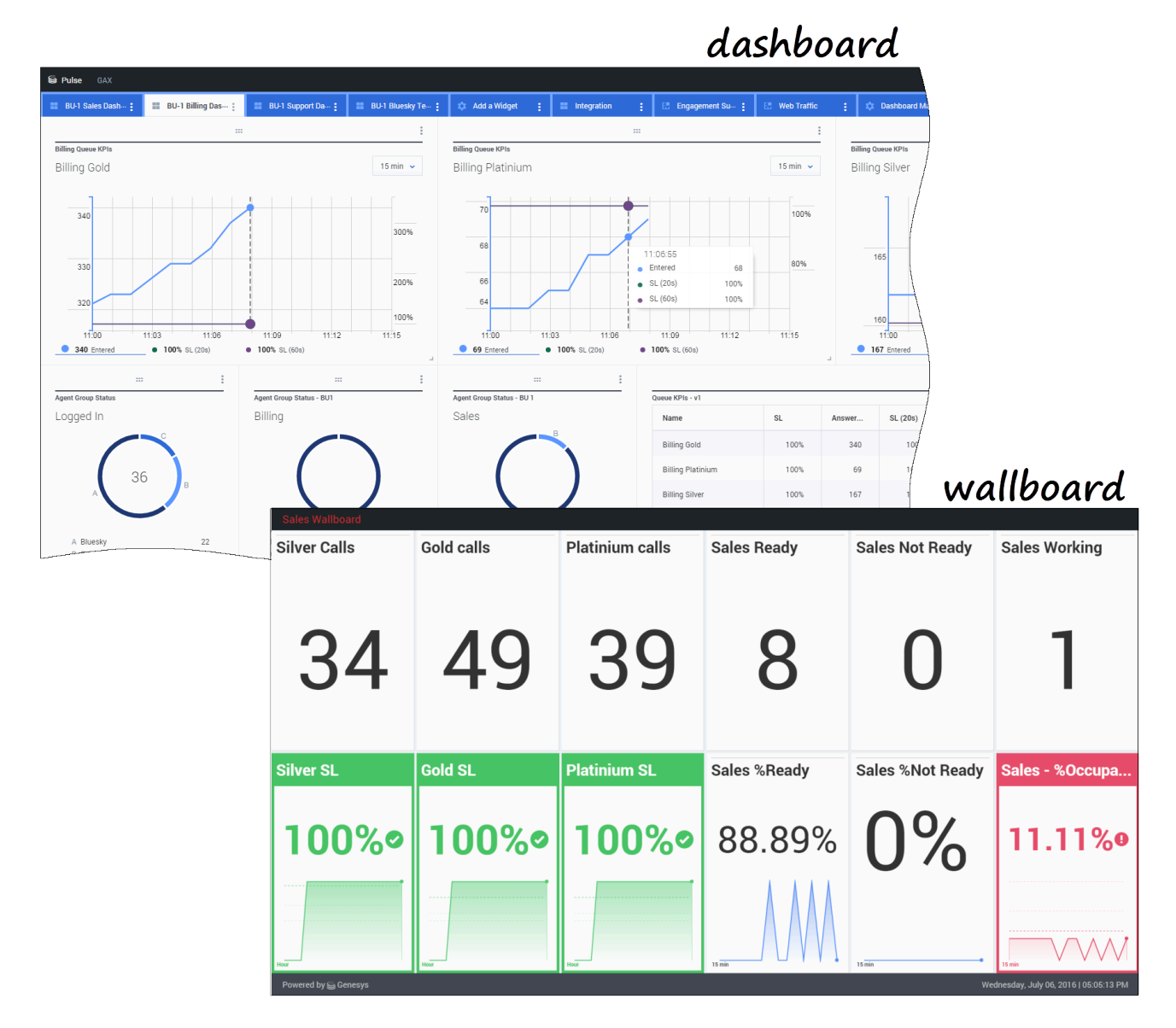

Użytkownicy mogą

- wyświetlać raporty w widgetach na pulpicie nawigacyjnym lub tablicy informacyjnej dodatku Genesys Pulse;
- dostosowywać widgety, aby wyświetlać zdefiniowane przez użytkownika wykresy pierścieniowe, tabele, kluczowe wskaźniki wydajności (Key Performance Indicator, KPI) lub listy;
- używać niestandardowych szablonów do szybkiego tworzenia widgetów do pulpitu nawigacyjnego.

Możemy zaczynać? Zaczynamy.

Szukasz odpowiedzi na konkretne pytania? Skorzystaj z następujących tematów:

- Często używane raporty w czasie rzeczywistym
- Zarządzanie pulpitami nawigacyjnymi i tablicami informacyjnymi
- Przykłady pulpitów nawigacyjnych i tablic informacyjnych
- Dodawanie raportów do pulpitu nawigacyjnego lub tablicy informacyjnej
- Wyświetlanie zawartości zewnętrznej
- Właściwości metryk

#### Nowy użytkownik dodatku Pulse

Używana wersja dodatku Pulse może nie zawierać wszystkich nowych funkcji przedstawionych w niniejszym podręczniku:

• Dostępne są teraz tablice informacyjne.

## Zaczynamy

Dodatek Genesys Pulse umożliwia monitorowanie centrum kontaktu, ułatwiając zaspokajanie potrzeb biznesowych firmy.

#### Ważne

Zawartość wyświetlana przez dodatek Genesys Pulse zależy od centrum kontaktu i Twojej w nim roli. W związku z tym nie wszystkie elementy omówione w tej Pomocy mogą być dla Ciebie widoczne. Jeżeli uważasz, że pewne elementy powinny być dla Ciebie dostępne lub widoczne, skontaktuj się z przełożonym lub administratorem systemu.

Skoro już wiesz, co to jest Genesys Pulse, prawdopodobnie chcesz się dowiedzieć, jak korzystać z tego dodatku. Na tej stronie Zaczynamy dowiesz się, jak generować i wyświetlać raporty oraz nimi zarządzać. Zaczynamy.

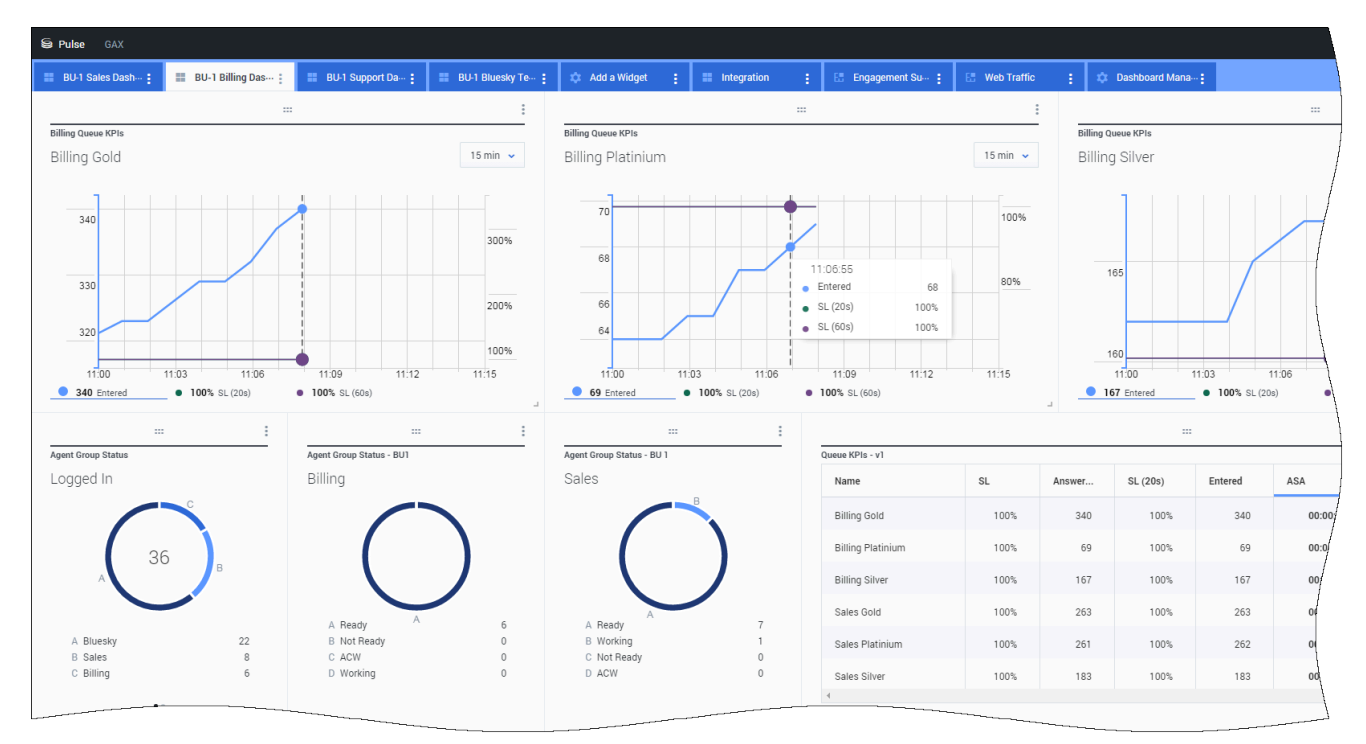

#### Uzyskiwanie dostępu do raportów

Aby wyświetlić raporty w czasie rzeczywistym, można otworzyć pulpit nawigacyjny dodatku Genesys

Pulse w programie Genesys Administrator Extension (GAX).

Raporty są wyświetlane w widgetach, które można łatwo rozwinąć do rozmiarów pulpitu nawigacyjnego w celu wyświetlenia dodatkowych szczegółowych informacji.

## Zarządzanie pulpitami nawigacyjnymi i tablicami informacyjnymi

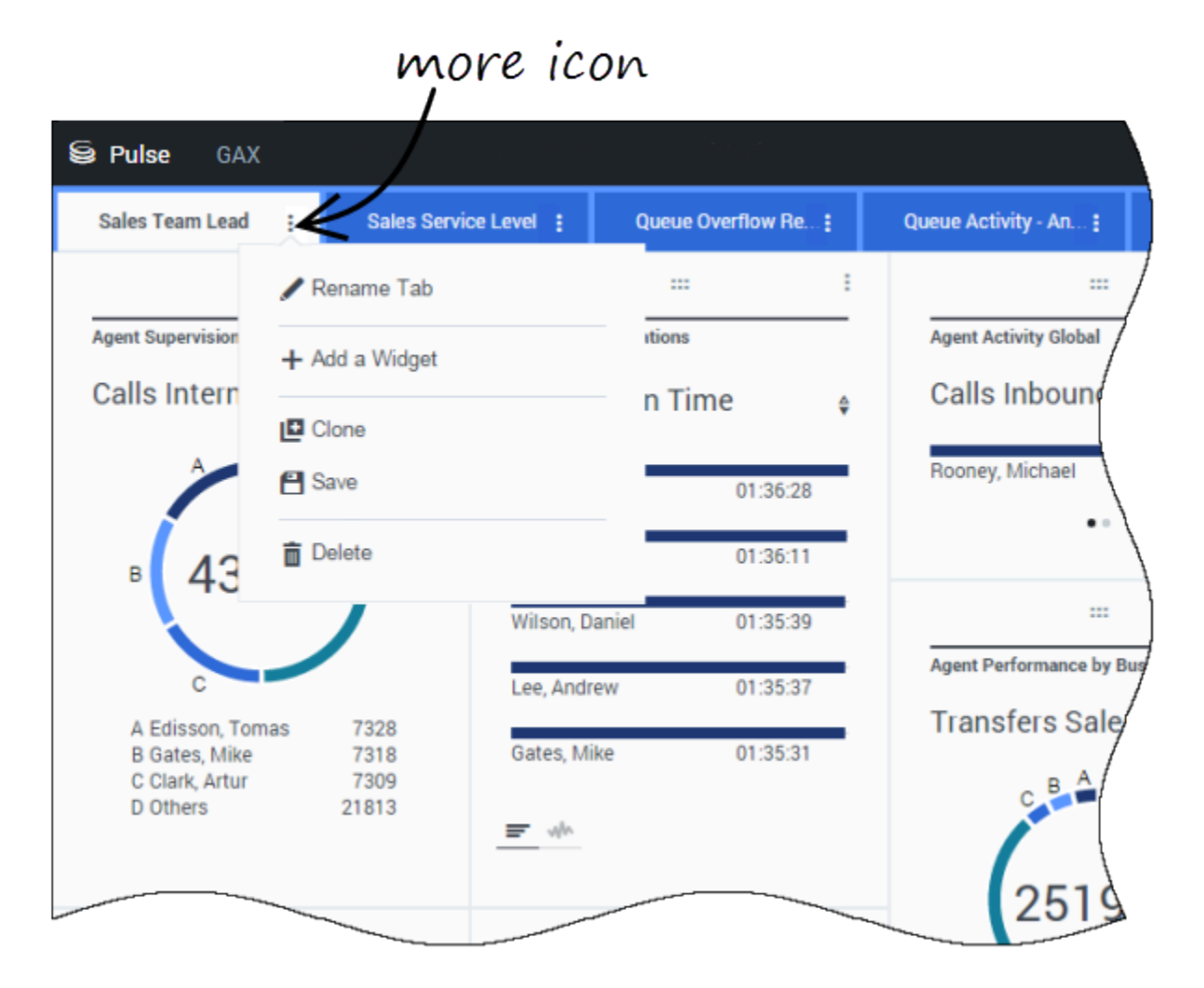

Do zarządzania pulpitami nawigacyjnymi i tablicami informacyjnymi dodatku Genesys Pulse użyj kart. Kliknij ikonę Więcej w prawym narożniku pulpitu nawigacyjnego, aby wyświetlić opcje:

- Dodaj widget—dodanie nowego widgetu do pulpitu nawigacyjnego lub tablicy informacyjnej.
- Klonuj—tworzenie nowej kopii pulpitu nawigacyjnego lub tablicy informacyjnej.
- Zamknij—zamykanie pulpitu nawigacyjnego lub tablicy informacyjnej.
- Dostosuj—zmiana nazwy, opisu i innych opcji pulpitu nawigacyjnego lub tablicy informacyjnej.

- **Uruchom**—uruchamianie tablicy informacyjnej.
- Opublikuj—udostępnianie nieopublikowanego pulpitu informacyjnego lub tablicy informacyjnej.
- Zapisz jako-zapisywanie nowej kopii opublikowanego pulpitu nawigacyjnego lub tablicy informacyjnej.
- Zaktualizuj udostępnioną kopię—zastępowanie opublikowanej kopii pulpitu nawigacyjnego lub tablicy informacyjnej.

#### Używanie widgetów raportów

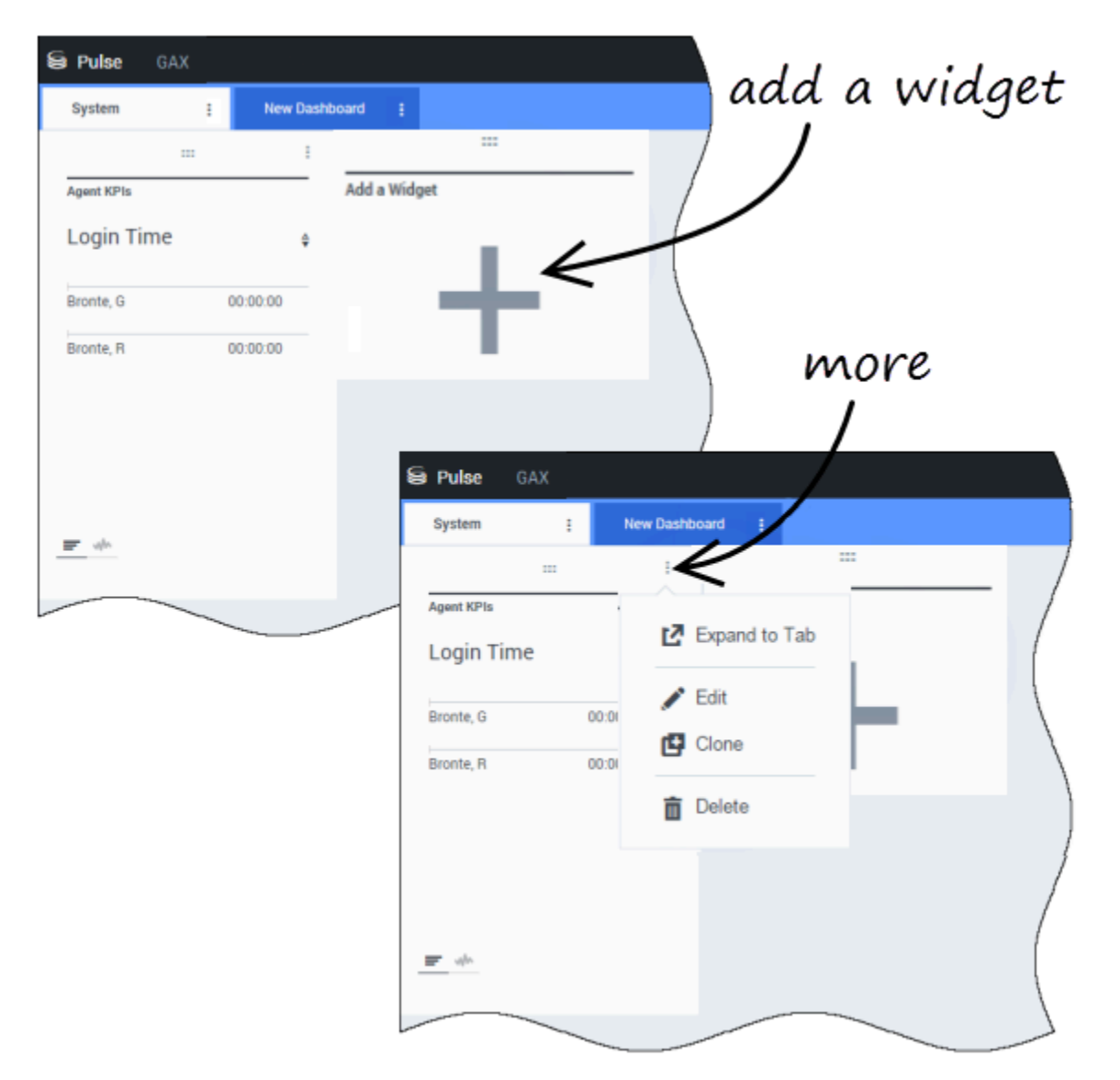

Widgety dodatku Genesys Pulse służą do wyświetlania na pulpicie nawigacyjnym wykresów pierścieniowych, danych, kluczowych wskaźników wydajności (Key Performance Indicator, KPI),

monitorowania czasu i list prezentujących metryki obiektów.

Użytkownicy mogą

- Klonuj-tworzenie kopii widgetu.
- Usuń-usuwanie widgetu.
- Pobierz—pobieranie danych raportu w formacie pliku CSV.
- **Edytuj**—wprowadzanie zmian w widgecie.
- Rozwiń do karty—wyświetlanie rozwiniętego, szczegółowego widoku raportu.

Można także dodawać nowe widgety do pulpitu nawigacyjnego.

#### Rozwijanie raportów na pulpicie nawigacyjnym

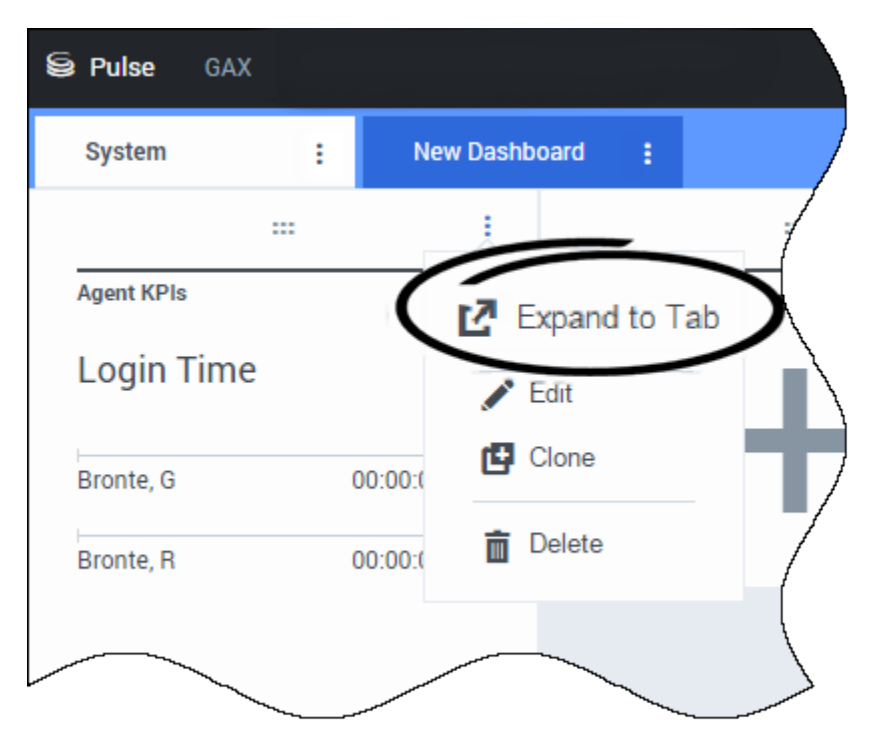

Kliknij ikonę Więcej w prawym górnym narożniku widgetu i wybierz pozycję **Rozwiń do karty**, aby wyświetlić szczegółowy widok raportu. Rozwinięty raport otwiera się w nowej karcie, dzięki czemu nie zmienia początkowego wyglądu pulpitu nawigacyjnego.

Użytkownicy mogą

- Pobierz dane raportu jako plik CSV, wybierając Widget Pobieranie z menu Więcej.
- Dokonaj zmian w widgecie źródłowym, wybierając opcję **Edytuj** z menu Więcej.
- Zmień liczbę kolumn do wyświetlania w tabeli, klikając ikonę ołówka.

- Wybierz opcje sortowania i zdefiniuj obiekty oraz metryki.
- Wyświetl różne rodzaje wykresów dostępne w rozwiniętym widgecie:
  - [+] Monitorowanie czasu

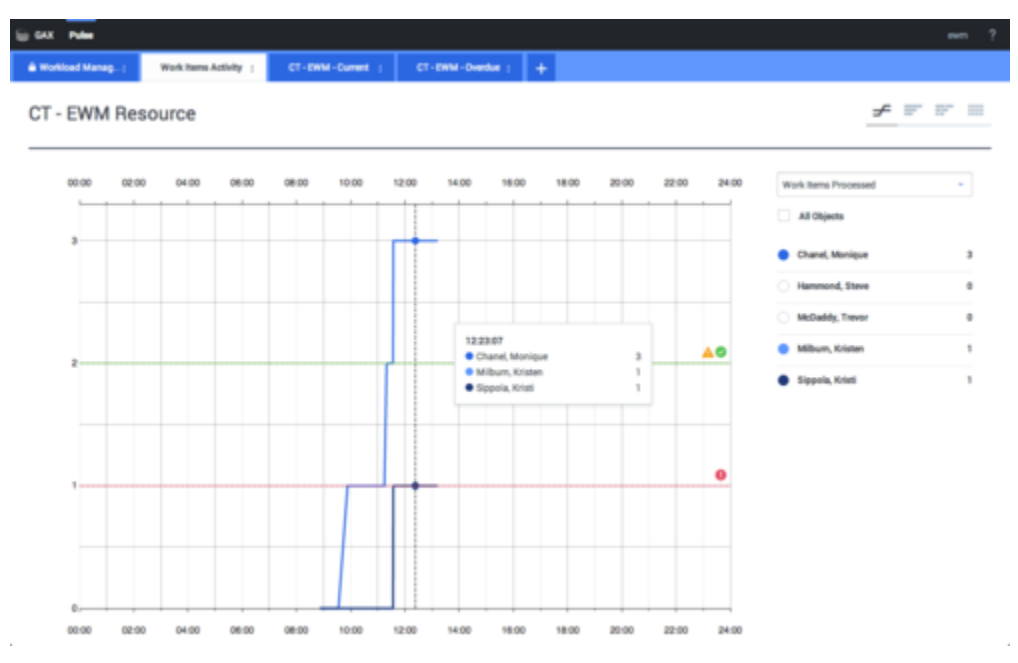

• [+] Słupek zgrupowany

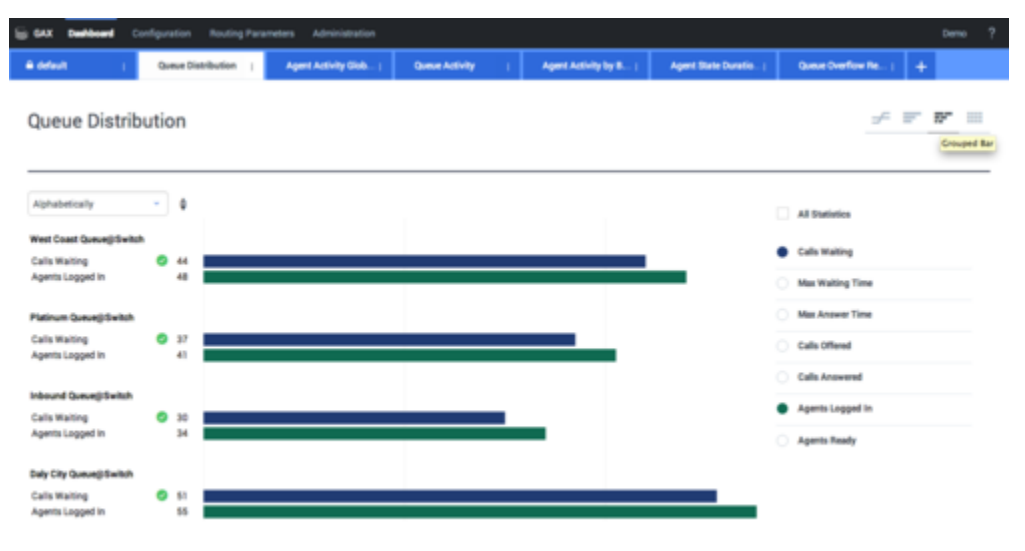

• [+] Słupek stosowy

| G GAX Deshboard Co      | onliguration N | outing Parameters | Administration   |                                         |      |                    |                      |      |                     | Demo ? |
|-------------------------|----------------|-------------------|------------------|-----------------------------------------|------|--------------------|----------------------|------|---------------------|--------|
| A default (             | Queue Distribu | ution ; Apr       | et Activity Glob | Queue Activity                          | 4    | ent. Activity by B | Agent State Duration | ь. į | Queue Overflow Re ( | +      |
| Queue Distrib           | ution          |                   |                  |                                         |      |                    |                      |      | ÷                   | r      |
| Alphabetically          | - 0 0          |                   |                  | Duly City Queue@Switch<br>Calls Waiting | 51 0 |                    | 100 17               |      | Time Statistics     |        |
| Daly City Queue@Switch  | 107            |                   |                  |                                         | _    |                    |                      |      | All Statistics      |        |
| Platinum Queue@Switch   | 79             |                   |                  |                                         |      |                    |                      |      | Calls Waiting       |        |
| West Coast Queue@Switch | 93             |                   |                  |                                         |      |                    |                      |      | Calls Offered       |        |
|                         |                |                   |                  |                                         |      |                    |                      |      | Calls Answered      |        |
|                         |                |                   |                  |                                         |      |                    |                      |      | Agents Logged in    |        |
|                         |                |                   |                  |                                         |      |                    |                      |      | Agents Ready        |        |
|                         |                |                   |                  |                                         |      |                    |                      |      |                     |        |

#### • [+] Dane

| jGAX Public       | SAX Pube em ?     |                |                          |                        |   |                            |               |            |   |         |                         |   |                        |   |                    |   |
|-------------------|-------------------|----------------|--------------------------|------------------------|---|----------------------------|---------------|------------|---|---------|-------------------------|---|------------------------|---|--------------------|---|
| B Workload Manag) | Work              | terne Activ    | Ry : CT-EW               | M-Current              |   | CT-EWM-Overdue :           | •             |            |   |         |                         |   |                        |   |                    |   |
| CT - EWM Re       | CT - EWM Resource |                |                          |                        |   |                            |               |            |   |         |                         |   |                        |   |                    |   |
| Name 0            | Work<br>Proce     | terns 0<br>sed | Work Items 0<br>Accepted | Work Items<br>Rejected | 0 | Work Items 0<br>Terminated | Calls<br>Proc | 0<br>essed | 1 | Calls 8 | Work Items<br>Transfers | 0 | Aug Processing<br>Time | 0 | Processing<br>Time | 0 |
| Sippola, Kristi   |                   | 1 🔺            | 1                        |                        |   | 0                          |               | 0          |   | 0       | 0                       |   | 00:11:42               |   | 00:11:42           | 1 |
| Chanel, Monique   |                   | 3 0            | з                        | 1                      |   | 0                          |               | 0          |   | 0       | 0                       |   | 00:36:21               | • | 01:49:05           |   |
| Miburn, Kristen   |                   | 1 🔺            | 1                        | 0                      | 0 |                            |               | 0          |   | 0       | 0                       |   | 00:12:26               |   | 00:12:26           |   |
| Hammond, Steve    |                   | 0.0            | 0                        | 0                      | 0 | 0                          |               | 0          |   | 0       | 0                       |   | 00.00.00               | • | 00.00.00           |   |
| McDaddy, Trevor   |                   | ٥ 0            | 0                        | 0                      | • | 0                          |               | 0          |   | 0       | 0                       |   | 00.00.00               | • | 00.00.00           | 1 |

## Co dalej?

Warto dowiedzieć się więcej na następujące tematy:

- Zarządzanie pulpitami nawigacyjnymi i tablicami informacyjnymi
- Przykłady pulpitów nawigacyjnych i tablic informacyjnych
- Dodawanie widgetów raportów

- Często używane raporty w czasie rzeczywistym
- Wyświetlanie zewnętrznej zawartości przy użyciu widgetu IFRAME

# Pulpity nawigacyjne i tablice informacyjne

Za pomocą pulpitów nawigacyjnych i tablic informacyjnych można wyświetlać w widgetach raporty w czasie rzeczywistym, aby monitorować działalność centrum kontaktu odpowiednio do potrzeb.

Pulpity nawigacyjne są do użytku osobistego i oferują raporty z wyszczególnionymi danymi, a ponadto zawierają więcej szczegółowych informacji niż tablice informacyjne.

Tablice informacyjne mogą prezentować informacje na dużym ekranie dla całego zespołu. Na tablicach informacyjnych można stosować tylko widgety KPI.

#### Dodawanie pulpitu nawigacyjnego lub tablicy informacyjnej

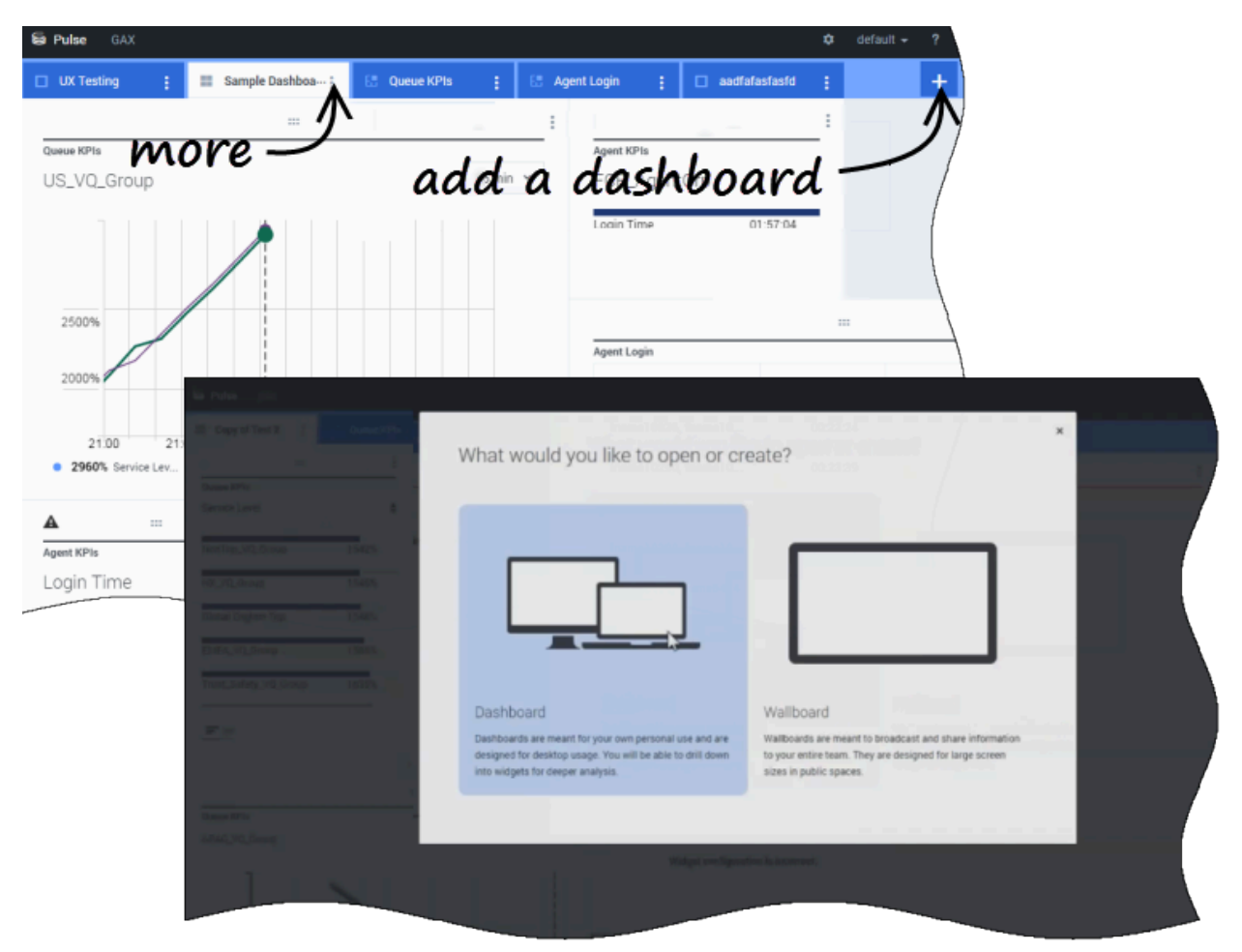

Aby otworzyć lub utworzyć nowy pulpit nawigacyjny lub tablicę informacyjną, kliknij pozycję **Dodaj** pulpit nawigacyjny.

Następnie możesz wybrać pulpit nawigacyjny albo tablicę informacyjną.

Przez pozostałe kroki prowadzi kreator.

#### Ważne

Wybierz pozycję **Uruchom** z menu **Więcej** tablicy informacyjnej, aby wyświetlić dane w trybie pełnoekranowym.

# Zarządzanie udostępnionymi pulpitami nawigacyjnymi, tablicami informacyjnymi i szablonami

| Se Pulse GAX          |                             | 🌣 default <del>-</del> | ?         |                                                                                     |
|-----------------------|-----------------------------|------------------------|-----------|-------------------------------------------------------------------------------------|
| Blank Dashboard : Das | shboard :                   | )                      | +         |                                                                                     |
| :::<br>Add a Widget   | – setting                   | gs /                   | e.        |                                                                                     |
|                       | Se Pulse GAX                |                        |           | 🌣 default 🕇 ?                                                                       |
|                       | Blank Dashboard             | Widget Template M: Da  | shboard : | +                                                                                   |
|                       | Widget Template Ma          | nagement               |           |                                                                                     |
|                       | New Template                | Q Search               | ~         | Detelle                                                                             |
|                       | 19 Template(s) (0 Selected) |                        |           | Details                                                                             |
|                       | U Widget Template           |                        | Туџ Мо    | Agent Group Status                                                                  |
|                       | 🗆 👻 🖿 Pulse                 |                        | -         | = = =                                                                               |
|                       | 🗆 🖛 Agent Gro               | oup Status             | Ag        |                                                                                     |
|                       | Gent KP                     | is                     | Ag 11/    | Description:<br>Agents are provided logins or devices and                           |
|                       | 🗆 🖝 Agent KP                | 15                     | Ag        | are assigned to media that match their skills. With this report, the supervisor can |
|                       | m Agent Log                 | jin                    | Ag        | ensure the agents are logged in where<br>they should be and managing the media      |

Aby zarządzać udostępnionymi pulpitami nawigacyjnymi, tablicami informacyjnymi i szablonami, wybierz pozycję **Ustawienia**.

Tutaj można wykonywać różne działania dotyczące pulpitów nawigacyjnych, tablic informacyjnych i szablonów widgetów, w tym przypisywać je do grup użytkowników.

Dodatek Genesys Pulse wymienia zapisane i udostępnione elementy w tabeli i wyświetla szczegóły

elementów po prawej stronie.

Wskazówka Zobacz rozdział Szablony widgetów, aby dowiedzieć się, jak uprościć tworzenie widgetów.

Ukrywanie lub udostępnianie niestandardowego pulpitu nawigacyjnego albo tablicy informacyjnej

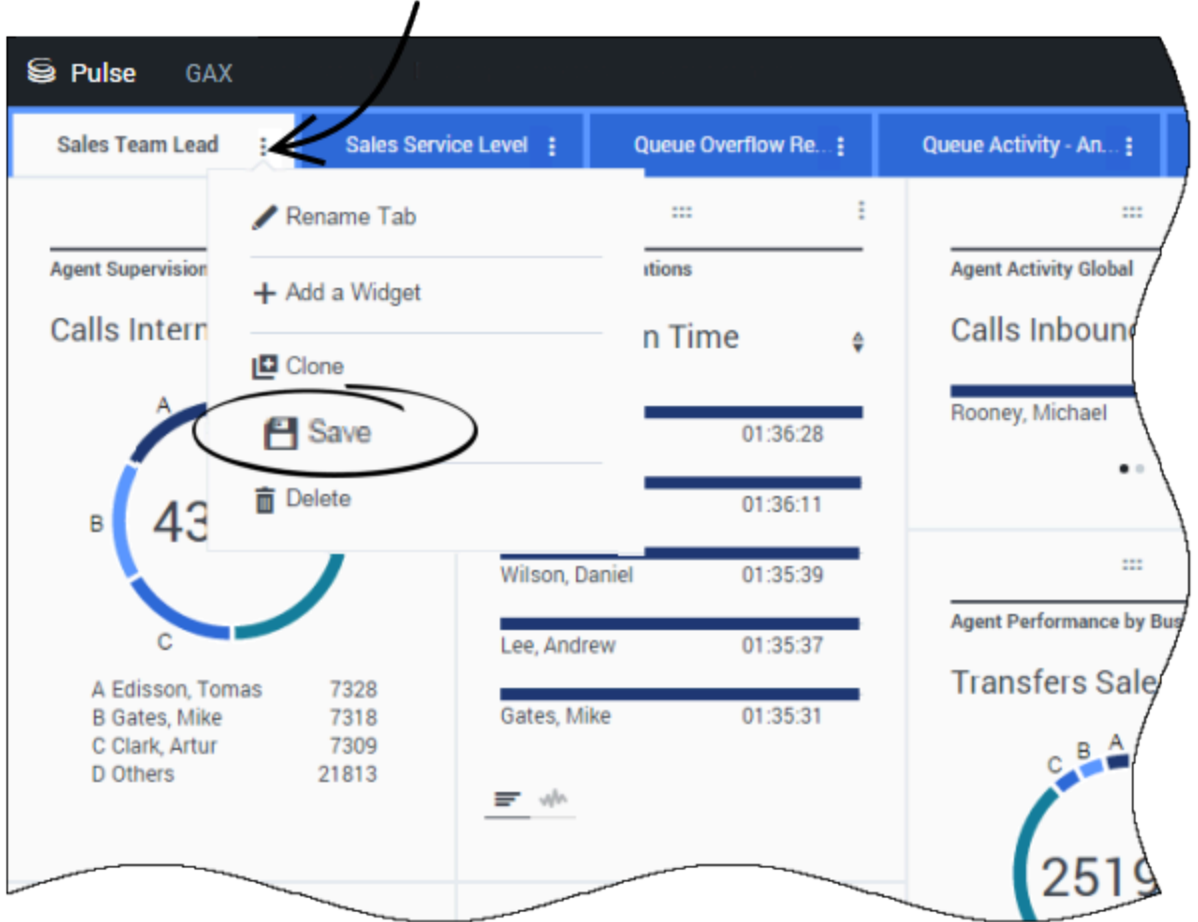

Niestandardowy pulpit nawigacyjny lub niestandardową tablicę informacyjną można udostępnić innym (np. grupie użytkowników takiej jak Liderzy zespołu handlowego). Kiedy z menu Więcej wybierzesz polecenie **Opublikuj** lub **Zapisz jako**, musisz wybrać pozycję **Zapisz na serwerze** 

## more icon

**konfiguracji Genesys**, a następnie wybierz katalog, w którym chcesz zapisać pulpit nawigacyjny i udostępnić go innym użytkownikom. Nadaj mu nazwę odpowiadającą potrzebom użytkownika.

Aby ukryć pulpit nawigacyjny przed innymi osobami, użyj funkcji Zarządzanie pulpitem nawigacyjnym. Wybierz pulpit nawigacyjny, kliknij pozycję **Łącze do aplikacji Configuration Manager** po prawej stronie w obszarze **Grupy dostępu**, a następnie ustaw uprawnienia dla osób, które będą wyświetlać Twoje pulpity nawigacyjne.

| Ważne                                                                                                    |
|----------------------------------------------------------------------------------------------------|
| Aby móc uniemożliwić innym osobom używanie Twoich pulpitów nawigacyjnych, potrzebne są następujące<br>uprawnienia w aplikacji GAX: dostęp do aplikacji Configuration Manager; odczyt skryptów oraz<br>tworzenie skryptów i pełna kontrola nad skryptami. |
| Aby móc zapisywać pulpity nawigacyjne lub tablice informacyjne na serwerze Genesys Configuration<br>Server, jest potrzebny dostęp do katalogu docelowego z uprawnieniem pełna kontrola.                                                                  |

# Zezwalanie użytkownikom na dostosowywanie pulpitów nawigacyjnych

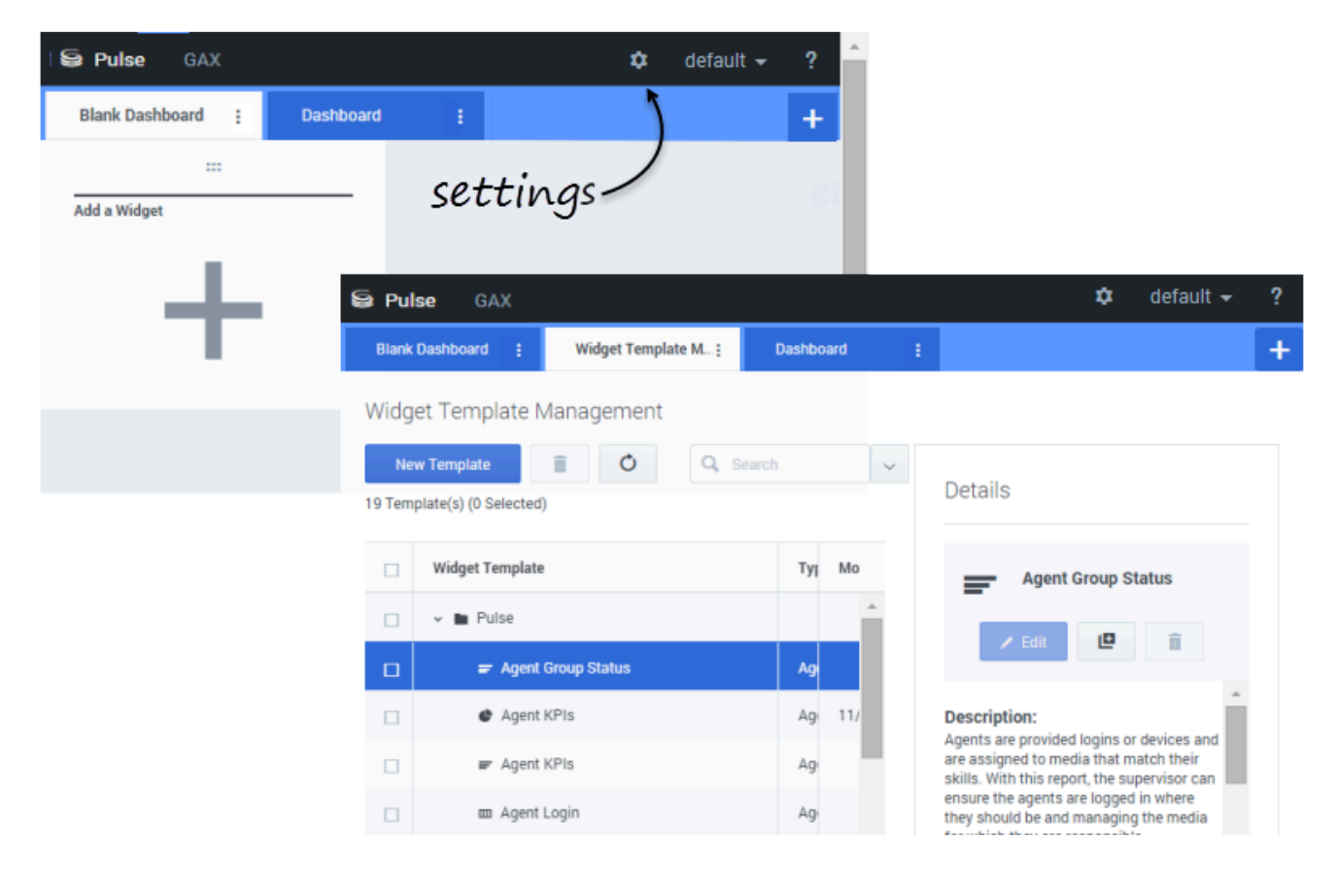

Użytkownicy dodatku Genesys Pulse mogą chcieć zapisywać zmiany wprowadzane w pulpitach nawigacyjnych. Funkcję tę można włączyć, przyznając im odpowiednie uprawnienia.

Na stronie **Configuration Manager** w sekcji **Konta** przejdź do pozycji **Role** i znajdź rolę przypisaną do użytkownika.

Zmień uprawnienia przyznawane w ramach **Roli** na karcie **Przypisane uprawnienia** w sekcji **Pulse**, aby umożliwić następujące działania:

- **Zarządzanie kartami Pulse**—Użytkownik może uruchamiać i zamykać pulpity nawigacyjne oraz rozwijać widgety na karcie.
- Edytowanie wyświetlania widgetu Pulse—Użytkownik może modyfikować opcje wyświetlania widgetu.
- Zarządzanie widgetami Pulse—Użytkownik może tworzyć, usuwać lub modyfikować wszystkie opcje widgetów.

Udostępnianie niestandardowych pulpitów nawigacyjnych, tablic informacyjnych i szablonów

|                                        |                                                                    |                                                                 | \$                                                 | default          | <del>•</del> ?           | Imp                    | ort/ | 'Export Opt                                                                                                    | tion |
|----------------------------------------|--------------------------------------------------------------------|-----------------------------------------------------------------|----------------------------------------------------|------------------|--------------------------|------------------------|------|----------------------------------------------------------------------------------------------------|------|
| Traffic<br>gent Group Sta<br>.ogged In |                                                                    | Dashboard Ma<br>Wallboard Mar<br>Widget Templa<br>Import/Export | anagement<br>aagement<br>ate Management<br>Options |                  | +                        |                        | mpo  | rt and Expo<br>Filter                                                                                           | ort  |
|                                        | Import/Export Opti                                                 | 22 BOTS<br>005<br>¥ Dpot                                        | COOLD-1 15 BOJ Pand Da-1                           |                  | en i II norde            |                        | ×    | Details                                                                                                    |      |
|                                        | Name     Name     V                                                | don                                                             | Description<br>Test for integration                |                  | ModRed<br>00/02/2016     | Devo                   | i    | BU-1 Billing Dashboard<br>Modified December 11, 2015<br>Author: default                                         |      |
|                                        | Journey     Journey     Sales D     V      Environe                | y Deshboard<br>eshboard<br>nerit                                |                                                    |                  | 97/21/2916<br>91/11/2916 | Cashiowrd<br>Cashiowrd |      | Description:<br>This dankoard monitors the Service Level<br>across the Billing queues of the Business<br>Unit 1 |      |
|                                        | <ul> <li>Solots</li> <li>Y in Public</li> <li>Y in Data</li> </ul> | n Nooarda                                                       |                                                    |                  |                          |                        |      | Access Groups:<br>Permissions are set vis GAX Configuration<br>Manager<br>Link to Configuration Manager         |      |
|                                        |                                                                    | 0-1<br>Rilling                                                  |                                                    |                  |                          |                        |      |                                                                                                    |      |
|                                        |                                                                    | BU1 Billing Darbiesed<br>Sales<br>BU1 Biuesky Team              | This dealboard monitoring the Team Blue 1          | By in the Busine | 12/14/2015               | Ceeling                |      |                                                                                                    |      |

Pulpity nawigacyjne, tablice informacyjne i szablony można eksportować z jednego środowiska do innego. W związku z tym po utworzeniu własnej, niestandardowej zawartości na podstawie wymagań biznesowych można łatwo zbudować pakiet do wykorzystania w innych środowiskach.

#### Eksport pliku pakietu z własnego środowiska

- 1. Z menu w prawym górnym rogu wybierz pozycję **Opcje importu/eksportu**.
- Wybierz pulpity nawigacyjne, tablice informacyjne i szablony widgetów z centralnego repozytorium. Możesz także zastosować filtr rodzaju obiektów lub nazwy pulpitów nawigacyjnych.
- 3. Kliknij przycisk **Eksportuj**, aby zapisać plik pakietu (w formacie JSON) w systemie.

#### Import pliku pakietu do innego środowiska

- 1. W drugim środowisku z menu w prawym górnym rogu wybierz pozycję **Opcje importu/eksportu**.
- 2. Kliknij przycisk **Importuj**, aby wybrać uprzednio wyeksportowany plik pakietu.
- 3. Wybierz pulpity nawigacyjne, tablice informacyjne i szablony widgetów z pliku pakietu do zaimportowania do obecnego środowiska.
- 4. Kliknij przycisk **Importuj**.

#### Co dalej?

Warto dowiedzieć się więcej na następujące tematy:

- Przykłady pulpitów nawigacyjnych i tablic informacyjnych
- Dodawanie widgetów raportów do pulpitu nawigacyjnego lub tablicy informacyjnej
- Często używane raporty w czasie rzeczywistym
- Wyświetlanie zewnętrznej zawartości przy użyciu widgetu IFRAME

# Przykłady pulpitów nawigacyjnych i tablic informacyjnych

Poniższe przykłady mogą pomóc w wyborze raportów w czasie rzeczywistym do wyświetlania na pulpicie nawigacyjnym lub tablicy informacyjnej.

#### Przykłady pulpitu nawigacyjnego

Pulpit nawigacyjny lidera zespołu sprzedaży

| ED Pulse GAX         | i Pulse GAX O default = ? |                   |             |           |             |               |       |                                     |                                                                 |  |  |  |
|----------------------|---------------------------|-------------------|-------------|-----------|-------------|---------------|-------|-------------------------------------|-----------------------------------------------------------------|--|--|--|
| Global Activity      | Sales Servic              | e Lavel : BlueSky | lean j      | Pueto     | lo Cempeign | 1 PTS Back Of | ter i | Concierge Retail : +                |                                                                 |  |  |  |
|                      | 1                         |                   |             |           |             | 1             |       |                                     | n 1                                                             |  |  |  |
| Agent Group Status   |                           | Agent Login       |             |           |             |               | Apr   | ent Burremany                       | Agent Group Current Status                                      |  |  |  |
| Bluesky              |                           | Name              | 0 Currer    | t Status  | ð Logi      | n Time 🛛 🕴    | В     | luesky                              | Bluesky                                                         |  |  |  |
| Logged in            | 23 6                      | Calfee, Marsha    | ଖ ।         | (10.00.01 |             | 00:09:47      |       |                                     |                                                                 |  |  |  |
| Ready                | 14                        | Halter, Stephane  | ଖ ।         | 0:00:55)  |             | 00:09:47      |       |                                     | 4 50                                                            |  |  |  |
| Not Ready            | 9                         | Tamblyn, Eric     | C (0        | 0.00.00)  |             | 00:09:47      | %     | Call Transfers Made                 |                                                                 |  |  |  |
| ACH                  | 3                         | Teresa, Teresa    | с ()<br>С   | 0.00.00)  |             | 00:09:47      | 0     | )%                                  |                                                                 |  |  |  |
| Consult              | 0                         | Brow, Scott       | <i>C</i> (0 | 0:00:01)  |             | 00:09:47      |       |                                     | A Agents Logged In 23<br>B Agents Not Ready B<br>C Assets ACM 4 |  |  |  |
| Dialing              | 0                         | Carlson, Brad     | C (0        | 0:00:03)  |             | 00.09.47      |       |                                     | D Agents Waiting 15                                             |  |  |  |
| On Hold              | 0                         | Rigel, Barb       | <i>C</i> (0 | 0:00:04)  |             | 00:09:47      |       |                                     |                                                                 |  |  |  |
| inbound              | 6                         | Smart, Jim        | 2.0         | 1:49:35)  |             | 00:00:00      | _     | = 1                                 | -                                                               |  |  |  |
| Outbound             | 0                         | Clarkson, Tom     | £ 0         | 1:49:35)  |             | 00.00.00      | 40    | ent or Agent Group effervice Dament | Add a Widget                                                    |  |  |  |
| Internal             | 0                         | Spaiding, Erin    | 2 0         | 1:49:35)  |             | 00:00:00      | в     | luesky                              |                                                                 |  |  |  |
| Waiting              | 14                        | Smith, Angela     | 2.0         | 1:49:35)  |             | 00:00:00      |       |                                     | - T                                                             |  |  |  |
| Ringing              | 0                         | Williams, Dave    | 20          | 1:49:35)  |             | 00.00.00      |       | and the fire offered                |                                                                 |  |  |  |
| Places Monitored     | 34                        | Spencer, Carole   | 2.0         | 1:49:35)  |             | 00:00:00      | S     | ocial Media Offered                 |                                                                 |  |  |  |
| Places Not Monitored | 0                         | Stevens, Seth     | 2.0         | 1:49:35)  |             | 00:00:00      | C     | )                                   |                                                                 |  |  |  |
|                      |                           | Tamzarian, Bar    | 2 0         | 1:49:35)  |             | 00.00.00      |       |                                     |                                                                 |  |  |  |

Pulpit nawigacyjny na poziomie obsługi sprzedaży dla przełożonego

| Ei Pulse GIX                     |                               |                                    |                                                             | 0 default - 1                                                                                           |
|----------------------------------|-------------------------------|------------------------------------|-------------------------------------------------------------|----------------------------------------------------------------------------------------------------|
| Global Activity : Sales Servi    | ce Level   Portfolio Campaign | PTS Back Office : Concierge Retail |                                                             |                                                                                                    |
|                                  |                               |                                    |                                                             |                                                                                                    |
| Queue Overflow Reason            | Queue Overflew Reason         | Queue Overflow Reason              | Queue Activity                                              | Gueue Overflow Reason                                                                                   |
| Sales_Platinum                   | Sales_Silver                  | Sales_Gold                         | Calls Answered                                              | Calls Overflowed                                                                                        |
| Calls Overflowed                 | Calls Overflowed              | Calls Overflowed                   | A States, Flatfourn<br>B States, Street<br>C States, Street | C<br>22881<br>C<br>4 Sales, Flation 5743<br>8 Bing, Gold 2755<br>C Sales, Gold 256<br>C Sales, Gold 256 |
| •····                            | •···                          | •···                               | •····                                                       | ••••••                                                                                                  |
|                                  |                               |                                    |                                                             |                                                                                                    |
| Queue Activity                   | Queue Activity                | Queue Activity                     | Queue Activity                                              | Queue Activity                                                                                          |
| Wait Time #                      | Calls Abandoned 0             | Calls Overflowed 0                 | Calls Offered 0                                             | Calls Answered 0                                                                                        |
| Biling,Siver 02:52:18 0          | Biling,Siver 0 O              | Billing, Siver 98                  | Sales,Platinum 644 🧿                                        | Sales,Platinum 332 O                                                                                    |
| Sales_Silver 00.35.42 0          | Sales_Gold 0 O                | Sales_Silver 66                    | Customer Service, Gold 431 🥥                                | Customer Service, Gold 218                                                                              |
| Biling,Platinum 00:25:58 🕴       | Sales,Platinum 0 O            | Biling,Platinum 48                 | Sales_Dold 420 🥥                                            | Sales_Gold 199 🛕                                                                                        |
| Customer Service, Pla 00:21:15 🛕 | Sales_Siver 0 O               | Customer Service_Platinum 40       | Billing,Gold 416 🥥                                          | Billing,Gold 195 🛕                                                                                      |
| SIP_VQ 00.00.00 Ø                | Customer Service_Bold 0 🥥     | SIP_VQ 0                           | Customer Service, Silver 218                                | Customer Service_Silver 107 🛕                                                                           |

Wielokanałowy pulpit nawigacyjny dla przełożonego

| B Pulse GAX                                                                                                    |                       |                    |                       |                 |                                                                        |                                                           | <b>0</b> de             | fault = - ? |
|----------------------------------------------------------------------------------------------------|-----------------------|--------------------|-----------------------|-----------------|------------------------------------------------------------------------|-----------------------------------------------------------|-------------------------|-------------|
| Global Activity :                                                                                                    | Sales Service Level ( | Portfolio Campaign | PTS BackOffice        | Concierge Retai | - i +                                                                  |                                                           |                         |             |
| Voice - Stats                                                                                                    | Chail State           |                    | Voice - Stats         |                 | Email - Stats                                                          |                                                           | Voice - Stats           |             |
| Calls Entered                                                                                                    | Billing               | _Gold              | Billing_Platir        | num             | Email Entered                                                          |                                                           | Billing_Gold            |             |
| A Siling Sold<br>C Billing Sold<br>C Billing Sold<br>C Billing Sold<br>C Billing Flatture<br>C Billing Flatture<br>E Billing Sold<br>C Billing Sold<br>E C Billing Sold<br>E C Billing Sol |                       |                    | Calls Entered         |                 | Sales,PL.<br>Billing,D.<br>Sales,Dold<br>Custome.<br>Custome<br>Dr  Dr | 5173 C<br>3386 C<br>3273 C<br>3233 C<br>1694 C<br>60m 15m | Cals within St.         | 0           |
|                                                                                                    |                       |                    |                       |                 |                                                                        |                                                           |                         |             |
| Al Media                                                                                                    |                       |                    | Ohat Stats            |                 | Email - Stats                                                          |                                                           | Voice - Stats           |             |
| Name 0                                                                                                    | Current Calls \$      | Email \$           | Chat Entered          | ٠               | Email Entered                                                          |                                                           | Calls Entered           |             |
| Billing,Dold                                                                                                    | 416 😶                 | 144                | Sales,Platinum        | 391 😐           |                                                                        |                                                           | Sales, Platinum         | 544 😋       |
| Billing,Platinum                                                                                                    | es 🖸                  | 33 💿               | Customer Service_Gold | 243 😐           | 5600                                                                   | <b>)</b> .                                                | Customer Service_Gold   | 431 🔘       |
| Biling,Silver                                                                                                    | 190                   | 62                 | Sales_Gold            | 238 😐           | ^ 3099                                                                 | <i>J</i> '                                                | Sales_Gold              | 420 😋       |
| Sales_Dold                                                                                                    | 420 😣                 | 159 🔺              | Billing_Gold          | 224 😐           | $\sim$                                                                 |                                                           | Billing_Gold            | 416 🔕       |
| Sales_Platinum                                                                                                    | 644 🥹                 | 228 🔺              | Billing_Silver        | 129 😐           | A Billing_Gold<br>B Billing_Silver                                     | 3386<br>1676                                              | Customer Service_Silver | 218         |
| Sales_Silver                                                                                                    | 115 🕥                 | 41 🙂               | <b>F</b>              |                 | C and granter                                                          | 411                                                       | <b>F</b>                |             |

Pulpit nawigacyjny kampanii wychodzącej dla przełożonego

| E Pulse GAX 0 default - 7       |                               |                           |                  |                                   |                                             |  |  |  |  |  |  |
|---------------------------------|-------------------------------|---------------------------|------------------|-----------------------------------|---------------------------------------------|--|--|--|--|--|--|
| Global Activity : Sales Servic  | e Level   Portfolio Campaign  | PTS Back Office           | Concierge Retail | 1 <b>+</b>                        |                                             |  |  |  |  |  |  |
|                                 |                               |                           | 1                |                                   |                                             |  |  |  |  |  |  |
| CT - Portfolio Review Customers | Dutbound Campaign Activity    | CT - Portfolio Agent View |                  | CT - Portfolio Review Asset Value | CT - Portfolio Review Castomers             |  |  |  |  |  |  |
| Scheduled - Phone Ø             | Outbound Contact              | Outbound Calls            |                  | Scheduled-Phone                   | Swims, Lenore                               |  |  |  |  |  |  |
| Trosclair, Max 8 🧿              | Hit Ratio 3 Ø                 | Trosciair, Max            | 31 🙆             | Swims, Lenore 6853633 O           | $\sim$                                      |  |  |  |  |  |  |
| Bari, Karina 7 🧿                | Records Completed 509 O       | Spece, Jessie             | 30 🙆             |                                   | · 41                                        |  |  |  |  |  |  |
| Pratte, Cody 7 🥥                | Dialed Abandoned 6 O          | Yocom, Rae                | 29 0             |                                   |                                             |  |  |  |  |  |  |
| Yoom, Rae 6 🥥                   | Dialed Answering Machine 83 0 | Baril, Karina             | 23 🔘             | CT - Portfolio-Agent View         | c                                           |  |  |  |  |  |  |
| Harpin, Kelly 5                 | Campaign Anowers 219 O        | Swime, Lenore             | 23 🔘             | Aver. Outbound Stat 0             | A Scheduled - Ph 5<br>B Scheduled in Br B O |  |  |  |  |  |  |
| <b>F</b> +                      | Attempt Busies 143 0          | Harpin, Kelly             | 22 🔘             | Arange, 00.00.42 😆                | D Not interested 23                         |  |  |  |  |  |  |
|                                 | Attempts Cancelled 0 🥹        | Pratte, Cody              | 16 💿             | Pratte, C 00:00:41 0              |                                             |  |  |  |  |  |  |
|                                 | Attempts made 835 O           | Ugarte, Clinton           | 15 😋             | Ugarte, C 00:00:41 0              |                                             |  |  |  |  |  |  |
| CT-Calling List Record          | DoNotCall Results 0           | Nesbitt, Pam              | 15 💿             | Neshitt, 🕴 00:00:41 🤨             |                                             |  |  |  |  |  |  |
| - Portfolio Revie               | Dropped Results 0             | Arango, Sonya             | 15 💿             | Harpin, K 00:00:22 😐              |                                             |  |  |  |  |  |  |
|                                 | Fax/Modem Results 28          | <b>P</b> 4                |                  | 107 🚓 Day 60m 15m                 |                                             |  |  |  |  |  |  |
|                                 | No Answer Result 335          |                           |                  |                                   |                                             |  |  |  |  |  |  |
| Records Completed               | Wrong Party Result 0          |                           |                  |                                   |                                             |  |  |  |  |  |  |
| 509                             | SIT Detected 0                |                           |                  |                                   |                                             |  |  |  |  |  |  |

Pulpit nawigacyjny zaplecza dla przełożonego

| E Pulse GAX        |                  |                        |                 |          |                       |                          |          | 0 default = ?              |
|--------------------|------------------|------------------------|-----------------|----------|-----------------------|--------------------------|----------|----------------------------|
| @ Workload Manage; | Work Items Activ | йу; СТ-В               | WM-Current      | CT-EWH-  | Dverdue : +           |                          |          |                            |
| CT - EWM Resource  |                  |                        |                 |          |                       | CT - EWM - Overdue       | _        | CT - EMM - Priority        |
| Name               | 0 Work Terre     | Processed 0            | Calls Processed | 0        | kvg Processing Time Ø | PFS System               |          | PFS System                 |
| Sippola, Kristi    |                  | 2                      |                 | 1        | 00:24:11 🔮            |                          |          | Overdue CC 44 🤨            |
| Chanel, Monique    |                  | 6 0                    |                 | 0        | 00.08.05 🔺            | 113                      | 1        | ••••••                     |
| Milburn, Kristen   |                  | 3 0                    |                 | 0        | 00:05:45 📥            |                          |          |                            |
| Hammond, Steve     |                  | 0 😐                    |                 | 0        | 00:00:00 😐            |                          |          | CT - DMM Resource          |
| McDadidy, Trevor   |                  | 0 😐                    |                 | 0        | 00.00.00 🥹            | A Active<br>B Overdue CC | 57<br>44 | Work Items Processed       |
|                    |                  |                        |                 |          |                       | C Overdue HE<br>D S00+   | 0        | Milburn, Kristen 3 O       |
|                    |                  |                        |                 |          |                       |                          |          |                            |
|                    |                  |                        |                 |          |                       |                          |          |                            |
| CT - EWM - Current |                  | CT - EWM - Distributio | ut.             | CT - EWN | I - Priority          | CT - EWM Determent       |          | CT - EMM - New Tasks       |
| PFS System         |                  | PFS System             |                 | PFS S    | lystem                | PFS System               |          | PFS System                 |
| Credit Card        | 4 0              | Credit Card Distr.     | 4 0             | 0-100    |                       | Active                   | 67       | New 30 Min 0               |
| Home Equity        | 4 0              | Home Equity Distr.     | 9.0             | 100-200  | N                     | Overdue CC               | 44 0     |                            |
| Disconnect         | 8                | New Account Distr.     | 13              | 200-300  | · · · ·               | Overdue HE               | 12       | = 1                        |
| New Account        | 8                | Repair Distr.          | 13              | 300-400  | 11 . •                | Held                     | 0        | CT - EWM - Completed Tasks |
| Repair             |                  | Total Disconnect       | 13              | 400-500  |                       | New 15 Min               | 0        | PFS System                 |
| <b>r</b> +         |                  | <b>•</b> •             |                 |          | Day 60m 15m           | <b>F</b>                 |          | Completed 30 Min 0         |

Przykład tablicy informacyjnej

Tablica informacyjna dotycząca sprzedaży

| Silver Calls | Gold calls | Platinium calls | Sales Ready  | Sales Not Ready  | Sales Working   |
|--------------|------------|-----------------|--------------|------------------|-----------------|
| 34           | 49         | 39              | 8            | 0                | 1               |
| Silver SL    | Gold SL    | Platinium SL    | Sales %Ready | Sales %Not Ready | Sales - %Occupa |
| 100%0        | 100%0      | 100%0           | 88.89%       | 0%               | 11.11%•         |
|              |            |                 |              | 100              |                 |

# Często używane reporty

Często używane raporty w czasie rzeczywistym możesz dodać do pulpitu nawigacyjnego, aby móc szybko zacząć monitorowanie centrum kontaktu. Najpierw należy zdecydować, co chcesz wiedzieć o centrum kontaktu.

## Raporty pulpitu nawigacyjnego dodatku Genesys Pulse

| Pulse Review           | v1 Queue KP | ls :       | v1 Agent Log | jin 🗄   | v1 Agent KPIs         | v1 Agent Group | Sta: +        |                       |                   |          |
|------------------------|-------------|------------|--------------|---------|-----------------------|----------------|---------------|-----------------------|-------------------|----------|
|                        | <u> </u>    |            |              | :       |                       | 2              |               |                       |                   | :        |
| v1 Queue KPIs          | 1)          | v1 Queue I | KPIs         |         | v1 Agent Login        | 4)             |               |                       |                   |          |
| Service Level          | \$          | Entere     | d            | ¢       | Name                  | ♦ Current      | Status ⇔      | Reason                | 🖕 Login Time      | ☆        |
| D. C. Spectral         | 100% 🥏      | 11,75,A    |              | 617     | Bea, Horses           | <b>2</b> (08:  | 27:21)        | Training              | 08:26:37          | <b>^</b> |
| PL. PL. PL. plan. wear | 100% 🥏      | 11,11,4    |              | 587     | Carro, Praescinco     | <b>2</b> (08)  | 49:58)        | Training              | 08:49:15          |          |
| NULAU MER              | 100% 📀      | 11, 11, A  |              | 483     | Drigs Salar           | <b>\$</b> (09) | 00:10)        | Training              | 08:59:27          |          |
| N.S.A. Marine          | 100% 🥑      | 11,15,4    |              | 468     | Arrentin, Laste       | <b>\$</b> (03) | 47:50)        | Training              | 07:04:26          |          |
| PLUS, Supervise 1      | 99.06% 🥑    | 19,00,4    | - كىرىيىد    | 328     | forcality, Dava       | <b>\$</b> (08) | 20:11)        | 0%m,hdash,00          | 08:55:30          |          |
| DUR, NUMBER (pro-      | 98.95% 🥑    | 10,00,7    |              | 233     | titario, recalifo     | <b>2</b> (08)  | 58:08)        | Office, Naturals, 319 | 08:57:25          | •        |
| n, n, menges wer       | 96% 🥑       | 01,01,0    |              | 215     |                       |                |               |                       |                   |          |
| N. R. AL PROPERTY.     | 93.18% 🕗    | m.m.       |              | 177     |                       | 6              |               |                       |                   | :        |
| NUMBER OF BRIDE        | 77.77% 🛕    | m, m,      | کــــــ      | 152     | v1 Agent Group Status | (2)            | v1 Agent KPIs | (3)                   | v1 Agent KPIs     |          |
| N.B.A., NUMBER         | 75% 🛕       | 84,84,     |              | 96      | Logged In             | <b>↓</b>       | Answered      | ÷                     | % Agent Occupancy | ¢        |
| n (n.) men gar om      | 50% 🛕       | 19,19,4    |              | 90      |                       | 147            | 1.000 L. /    | 56                    | 83.               | 61% 🥑    |
| PUTAL INTERVO          | 0% 🌗        | 11,11,A    | ·            | 77      |                       | 135            | taninin       | 54                    | 74.               | 24%      |
| PLEAS. Prepare         | . 0% 🌗      | 19,00,7    |              | 65      |                       | 84             |               | 53                    | 74.               | 14%      |
|                        |             | 81,81,A    | ·            | 62      |                       | 51             | nangan        | 52                    | 73.               | 29%      |
|                        |             | 19,35,4    | ·            | 49      |                       | 26             | 10000         | 46                    | 69                | ).7%     |
|                        |             |            | Day          | 60m 15m | = M D                 | N              |               | <b>60m</b> 15m        | = *               |          |

Przełożeni potrzebują widzieć na pierwszy rzut oka, co się dzieje w ich centrum kontaktu. Dodatek Genesys Pulse wyświetla te raporty w widgetach, które można łatwo rozwinąć do rozmiaru pulpitu nawigacyjnego jako wykresy danych, słupkowe i monitorowania czasu.

Najczęściej przełożeni zadają sobie następujące pytania:

- 1. Czy osiągniemy cele operacyjne?
- 2. Jak mogę zarządzać obciążeniem agentów w różnych zespołach?
- 3. Jak radzą sobie moi agenci?
- 4. Czy moi agenci są odpowiednio przydzieleni?

## Osiąganie celów operacyjnych

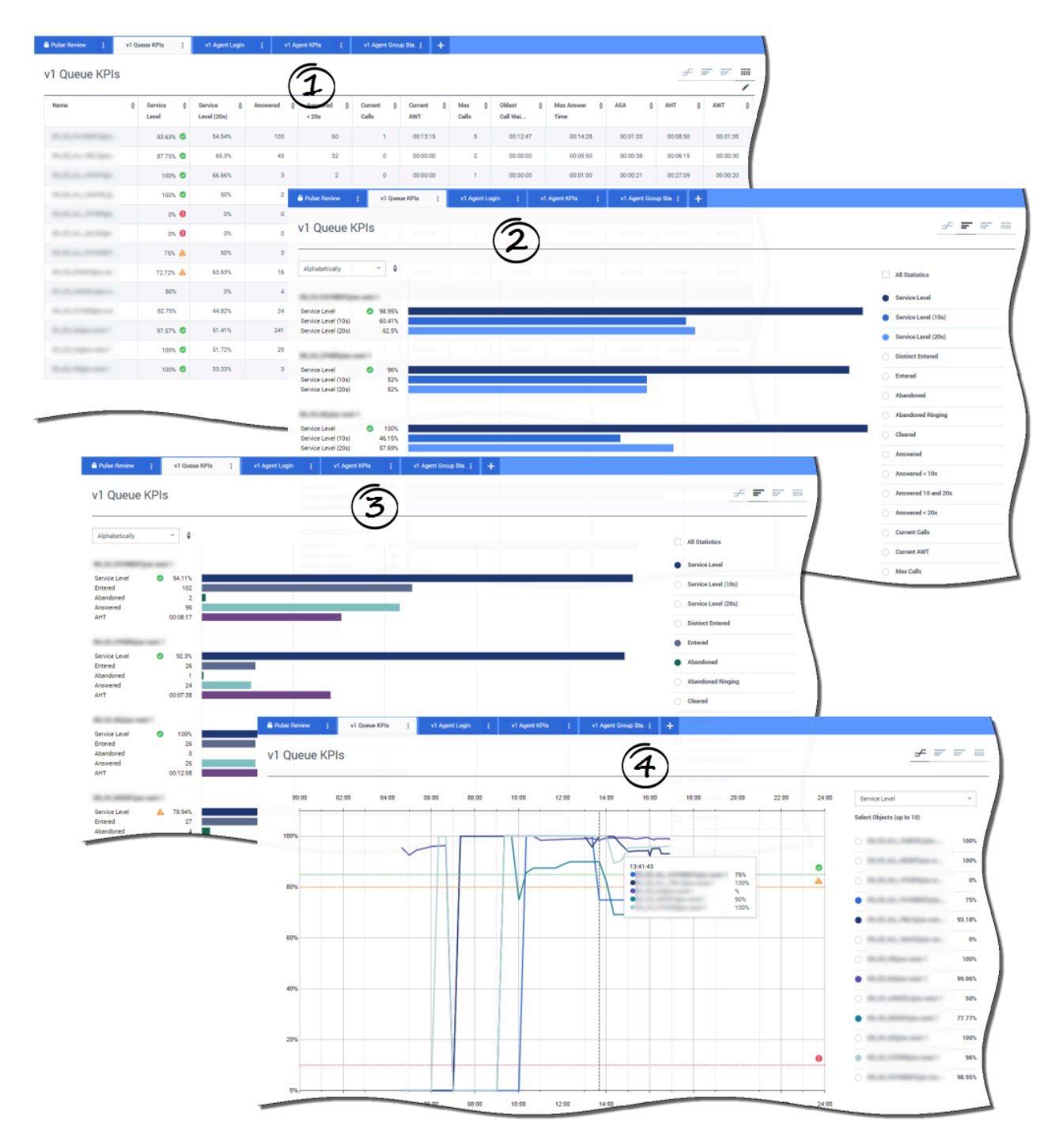

Każdą aktywność związaną z wywołaniami można szybko przeanalizować, aby określić działania potrzebne do osiągnięcia celów z raportu **KPI kolejki**. Aktywność na czacie można analizować w podobny sposób za pomocą raportu **KPI kolejki czatu**.

Kluczowy wskaźnik wydajności (Key Performance Indicator, KPI) w centrum kontaktu często wiąże się z porzuconymi interakcjami, dlatego konieczna jest wszechstronna orientacja w przyczynach porzucania interakcji przez kontakty (takich jak długi czas oczekiwania).

Kierownictwo centrum kontaktu opracowuje kryteria poziomu usług oczekiwane przez klientów. Ten raport przedstawia główny widok umożliwiający stwierdzenie, czy centrum kontaktów osiąga ustalone cele operacyjne.

W przedstawionych przykładach raporty zawierają informacje o KPI (np. poziom usług, odebrane wywołania, wywołania aktualnie w kolejce, ASA i AHT) w odniesieniu do każdego segmentu (kolejki wirtualnej związanej z firmą klienta):

- 1. Wykres danych ułatwia identyfikację sposobu konfiguracji określonych progów na podstawie umowy SLA.
- 2. Pierwszy wykres słupkowy przedstawia bardziej szczegółowo realizację poziomu usług i umożliwia identyfikację czasu, w którym poziom usług może ulegać pogorszeniu.
- 3. Drugi wykres słupkowy przedstawia realizację poziomu usług i inne wskaźniki KPI umożliwiające pomiar wyników dystrybucji wywołań.
- 4. Wykres monitorowania czasu przedstawia trend poziomu usług w danym dniu.

## Jak mogę zarządzać obciążeniem agentów w różnych zespołach?

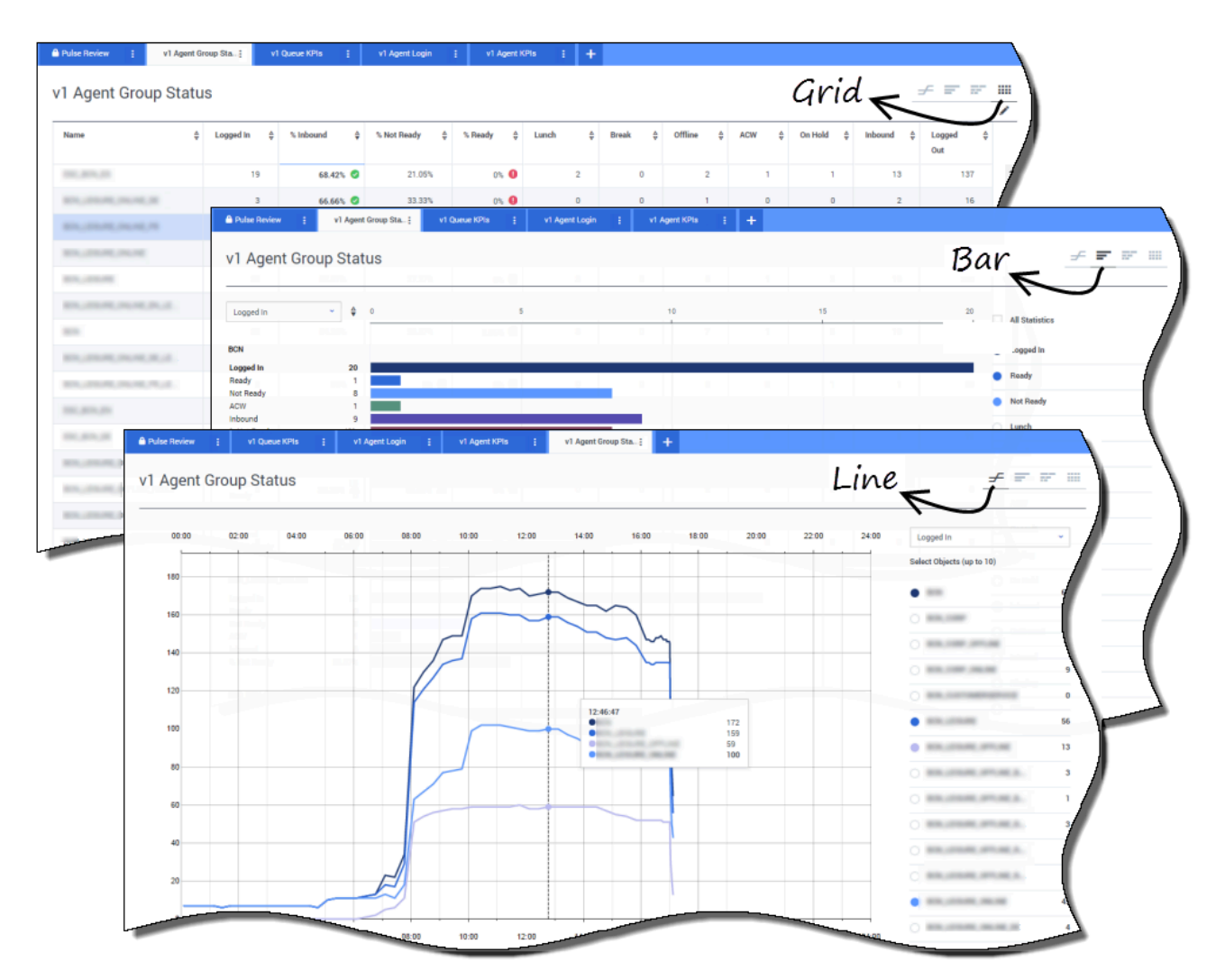

Aby zarządzać obciążeniem w skali różnych zespołów, przełożeni mogą monitorować dostępność i zachowanie swoich pracowników w raportach **Status grupy agentów**. W ten sposób przełożeni uzyskują na pierwszy rzut oka wgląd w dostępność i bieżący stan personelu. Można na przykład sprawdzić, jaki procent agentów obsługuje wywołania, ma zawieszone wywołanie, oczekuje na wywołanie lub jest niegotowych z powodem.

W widoku rozwiniętym:

- Wykres danych przedstawia wskaźniki KPI oraz obecny status personelu.
- Wykres słupkowy przedstawia rozkład statusów agentów w poszczególnych zespołach.
- Wykres monitorowania czasu pomaga porównać trendy wśród agentów zalogowanych w poszczególnych zespołach.

#### Jak radzą sobie moi agenci?

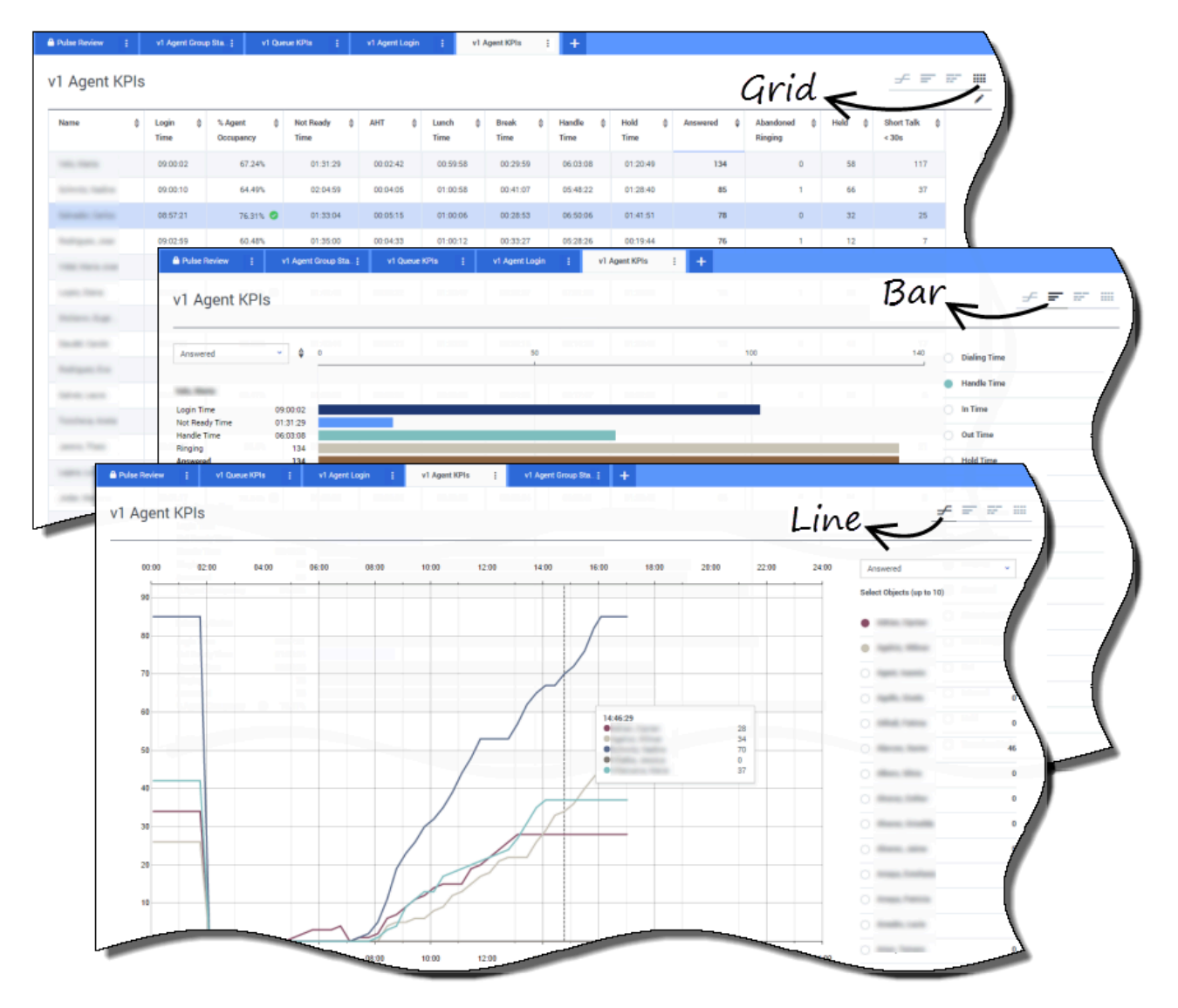

Raporty **KPI agentów** przedstawiają wskaźniki KPI grupy agentów w centrum kontaktów. Inne aktywności związane z określonymi metodami komunikacji można analizować przy użyciu raportów **KPI czatu agenta** i **KPI e-mail agenta**.

Agenci zarządzają wieloma transakcjami i stanami związanymi z odbieranymi wywołaniami, a także dodatkowymi. Dodatek Genesys Pulse przedstawia wszystkie dane w jednym raporcie, aby przełożeni mogli zorientować się w wynikach agenta na podstawie wskaźnika załatwienia sprawy za pierwszym razem. Można na przykład zobaczyć przekazane wywołania w porównaniu z liczbą odebranych wywołań, co może wskazywać na nierozwiązane sprawy klientów podczas pierwszego kontaktu.

W widoku rozwiniętym:

• Wykres danych przedstawia wskaźniki KPI agentów oraz obecny status personelu.

- Wykres słupkowy przedstawia status i aktywność agentów. Przełożeni mogą sortować agentów na podstawie różnych interesujących ich aspektów. Na przykład przełożony może sortować agentów na podstawie odebranych wywołań.
- Wykres monitorowania czasu umożliwia porównanie trendu odbieranych wywołań każdego agenta.

| gent Lo | gin                                 | ( <b>1</b> )                                                                                                    |                                                                                                    |                                                 |                 |                                                                                                    |                                                                                                    |                      | ÷                                 | ·                                                    |
|---------|-------------------------------------|----------------------------------------------------------------------------------------------------|----------------------------------------------------------------------------------------------------|-------------------------------------------------|-----------------|----------------------------------------------------------------------------------------------------|----------------------------------------------------------------------------------------------------|----------------------|-----------------------------------|------------------------------------------------------|
|         | Current Status                      | 🍦 Time in Sta                                                                                                    | itus 💠 I                                                                                                    | Reason 🗘                                        | Login Time 👙    | Employeeid 👙                                                                                                    | Place 🗍                                                                                                    | Switch               | Loginld                           | •                                                    |
|         | \$ (08:33:06)                       |                                                                                                    | 08:33:06 1                                                                                                    | Training                                        | 08:32:38        | to an a start of the start of the start of t | an and the                                                                                                    | Acres 10             | 11000 (1000)                      |                                                      |
| -       | \$ (08:55:43)                       |                                                                                                    | 08:55:43 1                                                                                                    | Training                                        | 08:55:15        | famous and                                                                                                    | and and the second                                                                                                    | Acres 1              | hannon same                       |                                                      |
| -       | (09:05:55)                          |                                                                                                    | 09:05:55 1                                                                                                    | Training                                        | 09:05:27        | per crush.                                                                                                    | 11.000 TO .                                                                                                    | 81-100F              | preservation in the second second |                                                      |
| -       | \$ (08:25:56)                       |                                                                                                    | 08:25:56                                                                                                    | Min. New York                                   | 09:01:30        | den groute.                                                                                                    |                                                                                                    | -                    |                                   |                                                      |
| -       | \$ (09:03:53)                       |                                                                                                    | 09:03:53                                                                                                    | Phy. No. 87                                     | 09:03:26        | analis natio                                                                                                    | And Address of the Address of the Ad | Acres 1              | -                                 |                                                      |
| 🔒 Pulse | Review                              | v1 Queue KPIs                                                                                                    | v1 Agent                                                                                                    | Login į v1 Agent                                | :KPla į v1 Agen | t Group Sta ; +                                                                                                    |                                                                                                    | In the second second |                                   |                                                      |
|         |                                     |                                                                                                    | 5                                                                                                    |                                                 |                 |                                                                                                    |                                                                                                    |                      |                                   |                                                      |
| V1 A    | Agent Login                         | (                                                                                                    | 2)                                                                                                    |                                                 |                 |                                                                                                    |                                                                                                    |                      |                                   |                                                      |
| Nam     | e 4                                 | Current Status                                                                                                    | Login<br>Time                                                                                                    | ♣ Employeeid                                    |                 | ¢ DID                                                                                                    |                                                                                                    | ⇔ Brand ÷            | ÷ Market ≑                        | Service 🕀                                            |
| 100     | -                                   | <b>C</b> (00:08:33)                                                                                                    | 06:53:24                                                                                                    | 100000-0100                                     | Restricted      | -                                                                                                    |                                                                                                    |                      | ES                                | and agent dates (                                    |
| - 140   | han ng                              | C (00:01:45)                                                                                                    | 09:14:39                                                                                                    |                                                 | Providend       |                                                                                                    |                                                                                                    |                      |                                   |                                                      |
|         |                                     |                                                                                                    |                                                                                                    |                                                 | Hestricted      | and the second second                                                                                                    |                                                                                                    |                      | FR                                | 10,75,76,989869                                      |
| 100     |                                     | <b>U</b> (00:01:12)                                                                                                    | 09:05:29                                                                                                    |                                                 | Hestricted      | -                                                                                                    |                                                                                                    |                      | FR                                | N, N, N, Alexandre                                   |
|         |                                     | <b>U</b> (00:01:12)<br><b>U</b> (00:02:29)                                                                                                    | 09:05:29<br>D8:51:46                                                                                                    | 1000 (000) (000)<br>1000 (000) (000)            | Hestricted      |                                                                                                    |                                                                                                    |                      | FR                                | NG, PE, NG, AN AND AND AND AND AND AND AND AND AND   |
|         | - Terrana<br>- Terrana<br>- Terrana | <b>u</b> (00.01:12)<br><b>u</b> (00:02:29)<br><b>u</b> (00:02:15)                                                                                                    | 09:05:29<br>08:51:46<br>08:58:57                                                                                                 | ten değelşe<br>reme veşiri<br>her hereşet       | Pestricted      |                                                                                                    |                                                                                                    |                      | FR                                | National States                                      |
|         | 1 1013 100<br>1 101300<br>1 101000  | C (00.01:12)<br>C (00:02:29)<br>C (00:02:15)<br>C (00:02:07)                                                                                                    | 09:05:29<br>08:51:46<br>08:58:57<br>09:04:44                                                                                     | terrente angele<br>Reconception<br>Reconception | Prestricted     |                                                                                                    |                                                                                                    |                      | FR                                | Nami Jones<br>Nami Jones<br>Nami Jones<br>Nami Jones |
| 1 1 1 1 |                                     | <b>u</b> (00.01:12)<br><b>u</b> (00.02:29)<br><b>u</b> (00.02:15)<br><b>u</b> (00.02:07)<br><b>u</b> (00.02:15)<br><b>u</b> (00.02:15)                                                                                                    | 09:05:29<br>08:51:46<br>08:58:57<br>09:04:44<br>08:58:30                                                                         |                                                 | Prestricted     |                                                                                                    | 111                                                                                                    |                      | FR                                |                                                      |
|         |                                     | (00.01:12)           (00.02:29)           (00.02:15)           (00.02:15)           (00.03:15)           (00.03:15)                                                                                                    | 09:05:29<br>08:51:46<br>08:58:57<br>09:04:44<br>08:58:30<br>09:02:19                                                             |                                                 |                 |                                                                                                    |                                                                                                    |                      | FR                                |                                                      |
|         |                                     | u         (00.01.12)           u         (00.02.29)           u         (00.02.15)           u         (00.02.15)           u         (00.02.15)           u         (00.02.15)           u         (00.02.15)           u         (00.02.15)           u         (00.02.15)           u         (00.02.15)           u         (00.01.123)           u         (00.01.16)                               | 09:05:29<br>08:51:46<br>08:58:57<br>09:04:44<br>08:58:30<br>09:02:19<br>09:03:54                                                 |                                                 |                 |                                                                                                    |                                                                                                    |                      | R                                 |                                                      |
|         |                                     | (00.01.12)           (00.02.15)           (00.02.07)           (00.02.07)           (00.02.07)           (00.02.07)           (00.02.07)           (00.02.07)           (00.02.07)           (00.02.07)           (00.02.07)           (00.02.07)           (00.02.07)           (00.02.07)           (00.02.07)           (00.02.07)           (00.02.07)           (00.02.07)           (00.02.07)     | 09:05:29<br>08:51:46<br>08:58:57<br>09:04:44<br>08:58:30<br>09:02:19<br>09:02:19<br>09:03:54<br>07:20:06                         | See State                                       |                 |                                                                                                    |                                                                                                    |                      | R                                 |                                                      |
|         |                                     | U         (00.01.12)           U         (00.02.29)           U         (00.02.07)           U         (00.02.07)           U         (00.01.15)           U         (00.01.123)           U         (00.01.16)           U         (00.01.16)           U         (00.01.16)           U         (00.01.16)           U         (00.01.16)                                                              | 09:05:29<br>08:51:46<br>08:58:57<br>09:04:44<br>08:58:30<br>09:02:19<br>09:02:19<br>09:03:54<br>07:20:06                         |                                                 |                 |                                                                                                    |                                                                                                    |                      |                                   |                                                      |
|         |                                     | U         (00.01.12)           U         (00.02.29)           U         (00.02.15)           U         (00.02.07)           U         (00.02.07)           U         (00.02.07)           U         (00.02.07)           U         (00.02.07)           U         (00.01.12)           U         (00.00.16)           U         (00.01.09)           U         (00.00.02)           U         (00.02.00) | 09:05:29<br>08:51:46<br>08:58:57<br>09:04:44<br>08:58:30<br>09:02:19<br>09:03:54<br>07:20:06<br>07:04:44<br>08:20:9              |                                                 |                 |                                                                                                    |                                                                                                    |                      |                                   |                                                      |
|         |                                     | u         (00.01.12)           u         (00.02.29)           u         (00.02.15)           u         (00.02.07)           u         (00.02.07)           u         (00.02.07)           u         (00.02.07)           u         (00.00.16)           u         (00.00.16)           u         (00.00.10)           u         (00.00.02)           u         (00.00.20)           u         (00.01.00) | 09:05:29<br>08:51:46<br>08:58:57<br>09:04:44<br>08:58:30<br>09:02:19<br>09:03:54<br>07:20:06<br>07:04:44<br>08:02:09<br>06:57:35 |                                                 |                 |                                                                                                    |                                                                                                    |                      |                                   |                                                      |

### Czy moi agenci są odpowiednio przydzieleni?

Przełożony musi zadbać o wszystkie aspekty działalności. Raport **Zalogowanie agenta** przedstawia właściwości i status poszczególnych agentów, a także używane przez nich metody komunikacji. Za pomocą tego raportu przełożeni mogą sprawdzić, czy agenci są zalogowani tam, gdzie powinni, i używają metod komunikacji, za które są odpowiedzialni.

W przykładach:

 Na pierwszym wykresie danych przedstawiono powód, dla którego agenci w określonej grupie są niegotowi. • Na drugim wykresie danych przedstawiono właściwości związane z wywołaniem aktualnie obsługiwanym przez agentów. Obejmuje 4 pary kluczy i wartości (KVP): typ usługi, podtyp usługi, segment klienta i wynik biznesowy.

#### Co dalej?

Warto dowiedzieć się więcej na następujące tematy:

- Dodawanie widgetów raportów do pulpitu nawigacyjnego lub tablicy informacyjnej
- Wyświetlanie zewnętrznej zawartości przy użyciu widgetu IFRAME

## Dodawanie widgetów raportów

Nowy widget raportu można łatwo dodać do pulpitu nawigacyjnego lub tablicy informacyjnej dodatku Genesys Pulse. Dodatek Genesys Pulse oferuje podstawowy zestaw gotowych szablonów wraz z typowymi metrykami służącymi do raportowania aktywności obsługiwanych przez rozwiązania firmy Genesys. Widgety i szablony mogą być tworzone i modyfikowane przez dowolnych użytkowników z odpowiednimi uprawnieniami.

## Dodawanie raportów

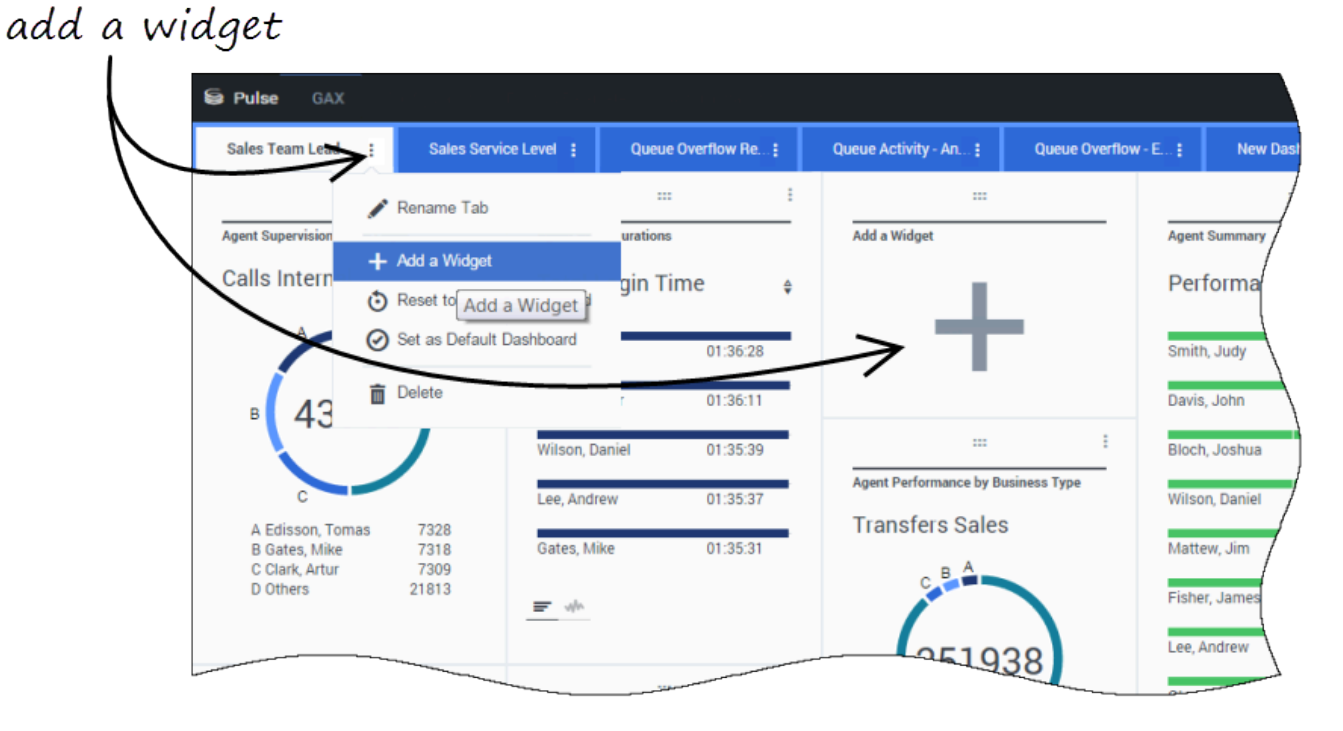

Raport można dodać do pulpitu nawigacyjnego lub tablicy informacyjnej na dwa sposoby:

- Kliknij ikonę Więcej w prawym narożniku, a następnie kliknij pozycję **Dodaj widget**.
- Na pustym pulpicie nawigacyjnym lub pustej tablicy informacyjnej kliknij ikonę **Dodaj widget**.

Dodatek Genesys Pulse otworzy kreator raportu, który ułatwi to zadanie.

#### Budowanie raportu

| Pulse G/                | )<br>AX                                                                                                    |                                                                                                    |                          |                           |                                       | 🌣 default 🚽                                                                                     | ?         |
|-------------------------|----------------------------------------------------------------------------------------------------|----------------------------------------------------------------------------------------------------|--------------------------|---------------------------|---------------------------------------|-------------------------------------------------------------------------------------------------|-----------|
| lank Dashboa            | oard :                                                                                                    | Add Widget 🚦                                                                                                    | Dashboard :              | Copy of Dashboard:        |                                       |                                                                                                 | +         |
| ld Widge<br>Select Widg | et (Blank<br>Iget                                                                                                    | Dashboard)                                                                                                    |                          | Q. Search                 | selec                                 | t widget                                                                                        |           |
| Widget Temp             | plate                                                                                                    |                                                                                                    | Туре                     | Modified                  | Details                               |                                                                                                 | )         |
| Pulse                   | 2                                                                                                    |                                                                                                    |                          | A.                        | E Age                                 | nt Group Status                                                                                 |           |
| <del>≓</del> Ag         | gent Group S                                                                                                    | Status                                                                                                    | Agent Group, Place Group |                           | Se                                    |                                                                                                 |           |
| 🔮 Ag                    | gent KPIs                                                                                                    |                                                                                                    | Agent, Agent Group, Plac | 11/03/2015                |                                       | A land                                                                                          |           |
| <b>₽</b> Ag             | gent KPIs                                                                                                    |                                                                                                    | Agent, Agent Group, Plac |                           | Agents are provi<br>are assigned to r | ded logins or devices and<br>media that match their                                             |           |
| S Puls                  | aent Loain<br><b>se G</b> AX                                                                                                    | (                                                                                                    | Agent                    |                           | akille With this                      |                                                                                                 | default 🗸 |
|                         |                                                                                                    |                                                                                                    | Dashboard                | t Copy of Dashboard t     |                                       |                                                                                                 |           |
| Blank<br>Add V          | k Dashboard<br>Widget (I<br>Objects/St                                                                                                    | Add Widget<br>Blank Dashboard) ><br>atistics Display Option                                                                                                    | Agent Group Status T     | iemplate                  | Childrent Types<br>Agent Comp         | Widget Summary                                                                                  |           |
| Blank<br>Add V          | k Dashboard<br>Widget (I<br>Objects/St<br>Objects<br>Agent Grou                                                                                                    | Add Widget<br>Blank Dashboard) ><br>atistics Display Option                                                                                                    | Agent Group Status T     | remplate                  | ^                                     | Widget Summary<br>Objects (23)                                                                  |           |
| Blank<br>Add V          | k Dashboard       Widget (I       Objects/Str       Objects       Agent Grout                                                                                                    | Add Widget<br>Blank Dashboard) ><br>atistics Display Option                                                                                                    | Agent Group Status T     | remplate                  | •                                     | Widget Summary<br>Objects (23)                                                                  |           |
| Blank<br>Add V          | k Dashboard       Widget (I       Objects/St       Objects       Agent Grou       Image: State State  | Add Widget Blank Dashboard) > atistics Display Optio up up Environment                                                                                                    | Agent Group Status T     | remplate                  | •                                     | Widget Summary Objects (23) X X X X X X X X X X X X X X X X X X X                               |           |
| Blank                   | k Dashboard       Widget (I       Objects/St       Objects       Agent Grout       Na       •       •                                                                                                    | Add Widget  Blank Dashboard) >  atistics  Display Optin  up  Environment  Agent Groups                                                                                                    | Agent Group Status T     | remplate                  | ^<br>                                 | Widget Summary<br>Objects (23)<br>×<br>×<br>×<br>×<br>×<br>×<br>×<br>×<br>×<br>×<br>×<br>×<br>× | Clear A   |
| Blank                   | k Dashboard       Widget (I       Objects/St       Objects/St       Agent Grout       Image: State State St | Add Widget Blank Dashboard) > Interference in the second second   | Agent Group Status T     | remplate<br>view all tabs |                                       | Widget Summary<br>Objects (23)<br>×<br>×<br>×<br>×<br>×<br>×<br>×<br>×<br>×<br>×<br>×<br>×<br>× | Clear A   |
| Blank                   | k Dashboard<br>Widget (I<br>Objects/St<br>Objects<br>Agent Grou<br>Agent Grou<br>Agent Grou                                                                                                    | Add Widget Blank Dashboard) > atistics Display Optio up p Environment Agent Groups > Display Agent Groups > Display Agent Groups > Displa | Agent Group Status T     | remplate                  |                                       | Widget Summary Objects (23)  ×  ×  ×  ×  ×  ×  ×  ×  ×  ×  ×  ×  ×                              | Clear A   |
| Blank                   | k Dashboard       Widget (I       Objects/St       Objects/St       Agent Grou       Image: Image of the state of the state o | Add Widget  Add Widget  Blank Dashboard) >  atistics  Display Optio  up  Environment  Agent Groups  Agent Groups  Du Agent Groups  Agent Groups  Agent Group  Agent Groups  Agent Groups  Agent Groups  Agent Group  | Agent Group Status T     | remplate                  |                                       | Widget Summary Objects (23)                                                                     | Clear A   |
| Blank                   | k Dashboard       Widget (I       Objects/St       Objects/St       Agent Grout       Agent Grout       Image: Image: I                       | Add Widget  Add Widget  Blank Dashboard) >  atistics  Display Optio  up  Environment  Agent Groups  Agent Groups  D  OA  GSYS_Client_Loggin                                                                                                    | g                        | remplate                  |                                       | Widget Summary Objects (23)  X X X X X X X X X X X X X X X X X X                                | Clear A   |

Dodatek Genesys Pulse prowadzi użytkownika przez proces tworzenia lub zmiany widgetów raportów. Kliknij szablon, którego chcesz użyć, a następnie kliknij pozycję **Utwórz widget**.

Wybierz **Obiekty** i **Metryki**, które chcesz wyświetlać w raporcie.

Widget raportu musi mieć:

- Co najmniej jeden obiekt do mierzenia. Widgety muszą zawierać mniej niż 100 obiektów.
- Dodaj co najmniej jedną metrykę typu innego niż ciąg.
- Jeden typ widgetu z określonymi opcjami wyświetlania.

Metryki dodatku Genesys Pulse zostały opisane szczegółowo w pliku templates.xls.

Kliknij kartę **Opcje wyświetlania**, aby określić sposób wyświetlania raportu.

#### Opcje wyświetlania

| Se Pulse GAX       |                 |                 |           |                       |     |              |
|--------------------|-----------------|-----------------|-----------|-----------------------|-----|--------------|
| Blank Dashboard    | Add Widget      | E Dashboard     | 1   E     | Copy of Dashboard :   |     | 1            |
| Add Widget (Blank  | Dashboard) > Ag | gent Group Stat | us Templa | ate                   |     | /            |
| Objects/Statistics | Display Options |                 |           |                       |     |              |
| Widget Title       |                 |                 | Previ     | iew                   |     |              |
| Agent Group St     | atus            |                 |           |                       | :   | l            |
| Widget Type: Li    | st Widget       |                 |           | Agent Group Status    |     | $\backslash$ |
| = ¢                | ➡ ■             |                 |           | Logged In             | \$  |              |
| Size               |                 |                 |           | GSYS_SQA_Group1       | 69  | Ĭ            |
|                    |                 |                 |           | GSYS_SQA_test_EZPulse | 160 | /            |
|                    |                 |                 |           | GSYS_Inb_sg00         | 200 |              |
|                    |                 |                 |           | GSYS_skill_1          | 212 | /            |
|                    |                 |                 |           | GSYS_GX_VG            | 290 | ļ            |
| Cycle By           | Objects         |                 |           |                       |     |              |

W odniesieniu do widgetu należy określić domyślne ustawienia wyświetlania. Użytkownicy mogą zmienić te opcje na własnym pulpicie nawigacyjnym.

- Podaj tytuł raportu.
- Wybierz do wyświetlania dostępną pozycję z listy Typ widgetu.

- Wybierz Częstość odświeżania widgetu.
- Wybierz opcje skojarzone z wizualizacją (np. alerty i rozmiar).
- Opcjonalnie: W przypadku szablonów skonfigurowanych tak, aby używały metryk na podstawie zmian (CurrentStatus i ExtendedCurrentStatus), ustaw opcję Włącz szybkie aktualizacje. Zobacz Wdrażanie RabbitMQ w celu szybkich aktualizacji widgetów.
- W razie potrzeby wybierz pozycję Alerty dla statystyk i zdefiniuj wartości alertów (od 1 do 3).

#### Ważne

Sprawdź, czy Twoje środowisko może obsłużyć planowaną liczbę widgetów i częstość odświeżania. Większa częstość odświeżania zwiększa obciążenie procesora, pamięci, dysku i sieci.

#### Co dalej?

Warto dowiedzieć się więcej na następujące tematy:

- Typy widgetów
- Często używane raporty w czasie rzeczywistym
- Wyświetlanie zewnętrznej zawartości przy użyciu widgetu IFRAME
- Właściwości metryk
- Wzory w raportach
- Szablony widgetów

# Typ widgetu

Widgety na pulpicie nawigacyjnym dodatku Genesys Pulse wyświetlają wykresy, które przedstawiają widok tego, co się dzieje w centrum kontaktu. Typ widgetu można dobrać najlepiej, wyświetlając podgląd podczas dodawania nowego widgetu, W ten sposób można sprawdzić, który typ widgetu najlepiej wyświetla to, co chcesz zobaczyć w raporcie.

## Widget Pierścień

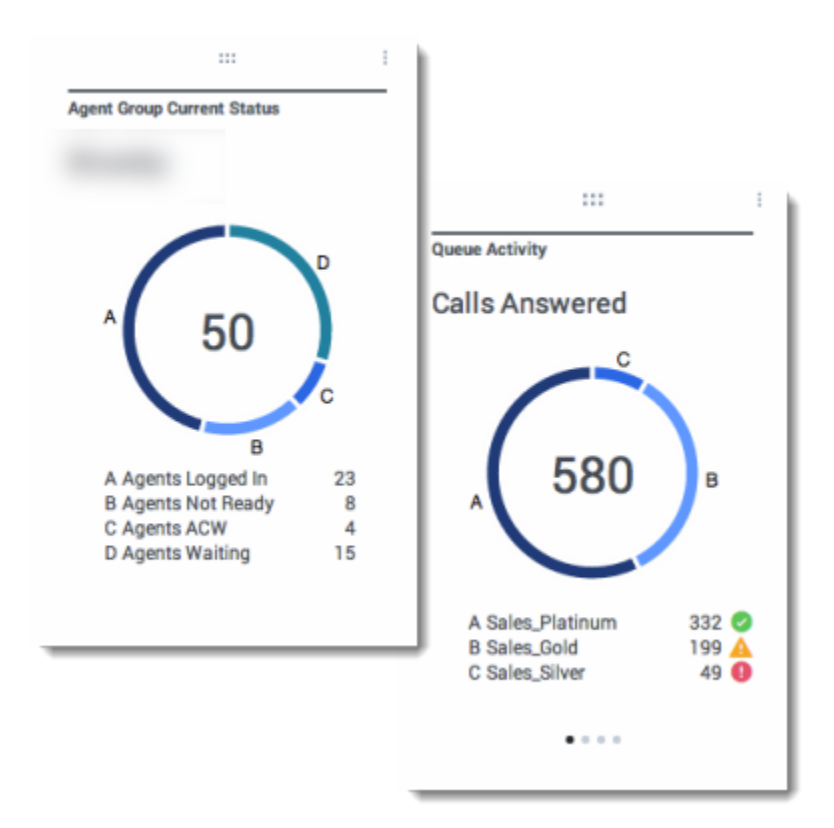

Wykres Pierścień przedstawia proporcjonalną reprezentację części całej próbki, podobnie jak wykres kołowy.

Widget Pierścień przedstawia jeden z następujących widoków:

- jedną metrykę dla czterech określonych obiektów,
- jedną metrykę dla trzech najważniejszych obiektów oraz sumę pozostałych obiektów,
- jeden obiekt z wartościami czterech określonych metryk.

W zależności od wartości referencyjnej wybranej w opcji Cykl wg można zdefiniować karuzelę w celu

wyświetlania kilku dodatkowych elementów.

#### Ważne

Jeżeli metryka przedstawia czas, zsumowana wartość w środku pierścienia może nie być przydatna dla wszystkich metryk (np. Najstarsze oczekujące połączenie).

#### Widget Tabela

| Name             | \$<br>Current Status | ٥ | Login Time | ¢ |
|------------------|----------------------|---|------------|---|
| Calfee, Marsha   | Ø (00:00:01)         |   | 00:09:4    | 7 |
| Halter, Stephane | Ø (00:00:59)         |   | 00:09:4    | 7 |
| Tamblyn, Eric    | <b>\$</b> (00:00:00) |   | 00:09:4    | 7 |
| Teresa, Teresa   | <b>C</b> (00:00:00)  |   | 00:09:4    | 7 |
| Brow, Scott      | <b>C</b> (00:00:01)  |   | 00:09:4    | 7 |
| Carlson, Brad    | <b>C</b> (00:00:03)  |   | 00:09:4    | 7 |
| ligel, Barb      | (00:00:04)           |   | 00:09:4    | 7 |

| Name             | ÷ | Work Items Processed | Calls Processed | Avg Processing Time |
|------------------|---|----------------------|-----------------|---------------------|
| Sippola, Kristi  |   | 1 🔺                  | 0               | 00:11:42            |
| Chanel, Monique  |   | з 🛛                  | 0               | 00:36:21            |
| Milburn, Kristen |   | 1 🔺                  | 0               | 00:12:26            |
| Hammond, Steve   |   | a 😆                  | 0               | 00:00:00            |
| McDaddy, Trevor  |   | a 😆                  | 0               | 00:00:00            |

Widget Tabela przedstawia listę elementów oraz ich powiązane metryki.

#### Widget KPI

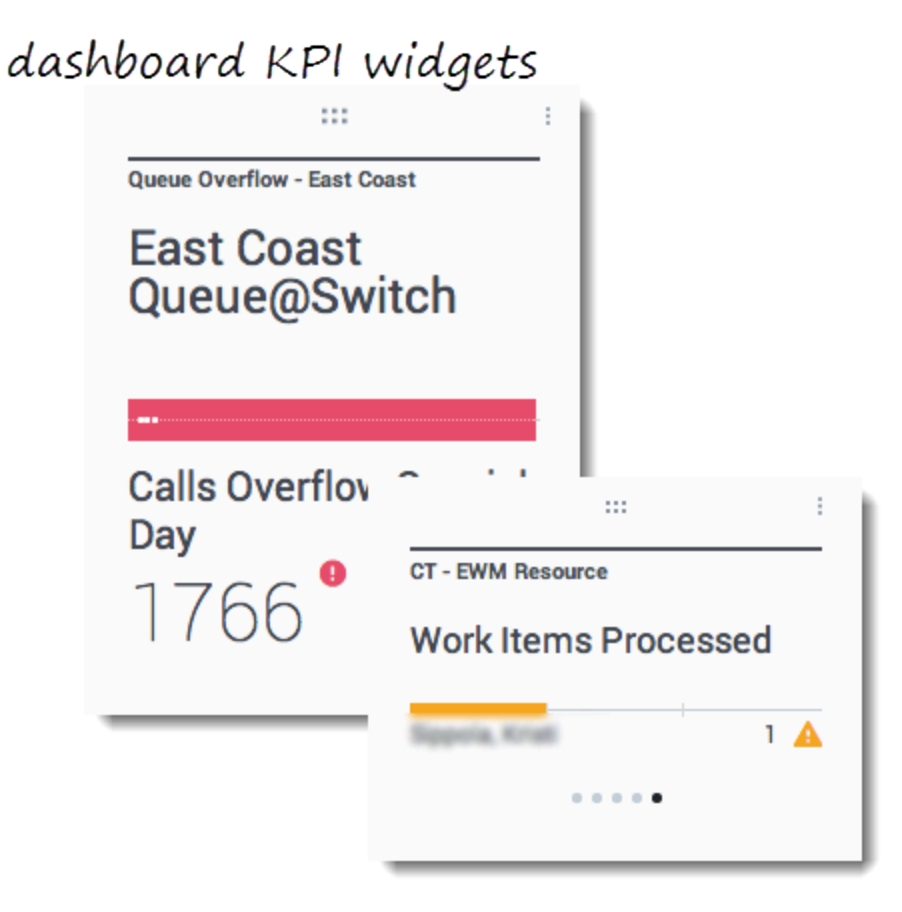

## wallboard KPI widgets

| Silver Calls | Gold calls | Platinium calls | Sales Ready  | Sales Not Ready  | Sales Working   |  |
|--------------|------------|-----------------|--------------|------------------|-----------------|--|
| 34           | 49         | 39              | 8            | 0                | 1               |  |
| Silver SL    | Gold SL    | Platinium SL    | Sales %Ready | Sales %Not Ready | Sales - %Occupa |  |
| 100%0        | 100%0      | 100%0           | 88.89%       | 0%               | 11.11%•         |  |
|              |            |                 |              | 10.              |                 |  |
#### Ważne

Maksymalna wartość w przypadku wykresów słupkowych w widgetach KPI to maksymalna wartość wszystkich obiektów wybranych dla metryki w tym widgecie lub maksymalna wartość alertu skonfigurowana dla tego widgetu.

#### Widget KPI na pulpicie nawigacyjnym

Widget KPI na pulpicie nawigacyjnym umożliwia wyświetlenie jednej metryki dla kilku obiektów lub kilku metryk dla jednego obiektu, w zależności od wartości opcji Cykl wg. Opcja Cykl wg jest dostępna tylko wtedy, gdy obiekty widgetu wybrano pojedynczo, a nie grupowo.

#### Widget KPI na tablicy informacyjnej

Widget KPI na tablicy informacyjnej różni się od widgetu KPI na pulpicie nawigacyjnym. Widget KPI na tablicy informacyjnej wyświetla tylko jedną metrykę dla jednego wybranego obiektu i jest przeznaczony do wyświetlania na dużych ekranach. Wybrać można tylko widget zwykły lub wykres przebiegu w czasie.

Po zmianie opcji Format na Linia można włączyć dodatkowy wiersz na trend statystyczny.

### Wykres liniowy

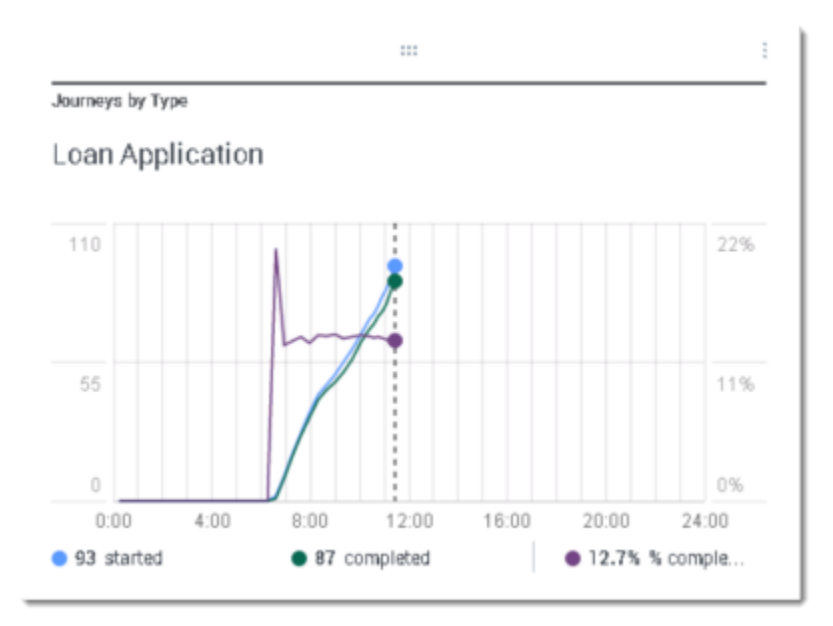

Wykres liniowy umożliwia porównanie trendów połączeń odebranych przez poszczególnych agentów jako punktów połączonych liniami.

## Widget Lista

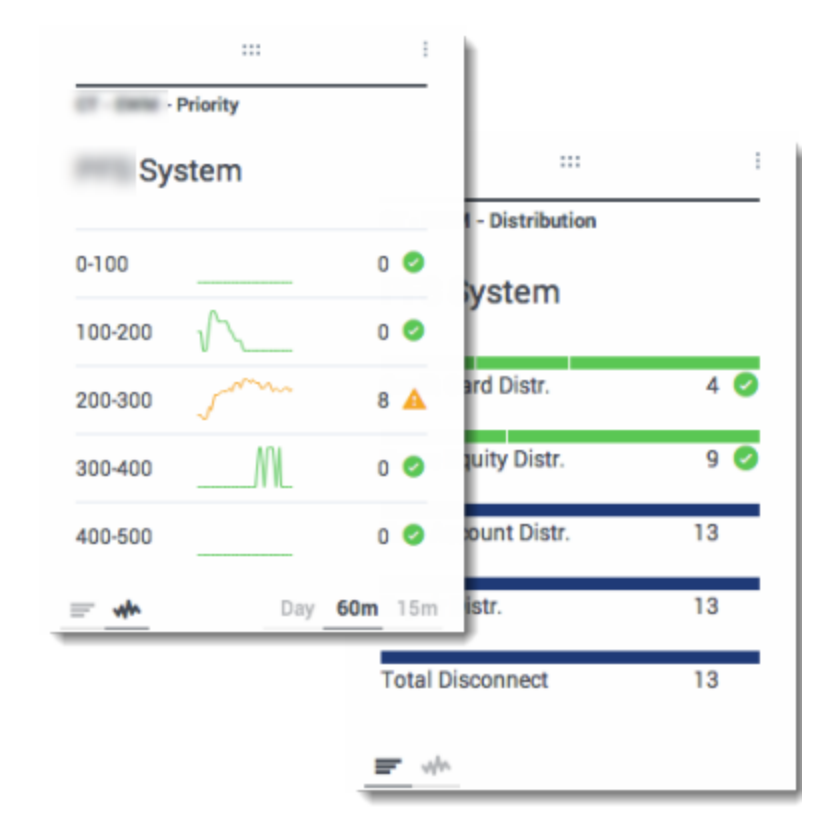

Widget Lista przedstawia jedną metrykę dla wielu obiektów lub wiele metryk dla jednego obiektu. W zależności od wybranej wartości referencyjnej w przypadku tego typu widgetu może być dostępna opcja Typ nagłówka.

Maksymalna wartość w przypadku wykresów słupkowych w widgetach Lista to maksymalna wartość wszystkich obiektów wybranych dla metryki w tym widgecie lub maksymalna wartość alertu skonfigurowana dla tego widgetu.

#### Ważne

Wartości nienumeryczne (wartości błędu) są konwertowane na numeryczne w celu umieszczenia ich na linii prostej między poprzednimi i następnymi prawidłowymi wartościami.

Przykład: metryka ma następujące wartości historyczne:

10, 10, 10, 10, Błąd, Błąd, Błąd, 50, 50, Null, 10.

Wartości na wykresie mogą zostać naniesione na linii prostej jako:

10, 10, 10, 10, 20, 30, 40, 50, 50, 30, 10.

# Wyświetlanie zawartości zewnętrznej

Do wyświetlania zawartości z zewnętrznego adresu URL na pulpicie nawigacyjnym dodatku Genesys Pulse można użyć widgetu IFRAME. Przed próbą wyświetlenia zawartości zewnętrznej w dodatku Genesys Pulse warto czasami ją dostosować. Dodatek Genesys Pulse nie zmienia tak naprawdę niczego w widgecie IFRAME, ale oferuje paski przewijania, jeżeli zawartość będzie większa od dostępnego obszaru.

# Używanie widgetów IFRAME do wyświetlania zawartości zewnętrznej

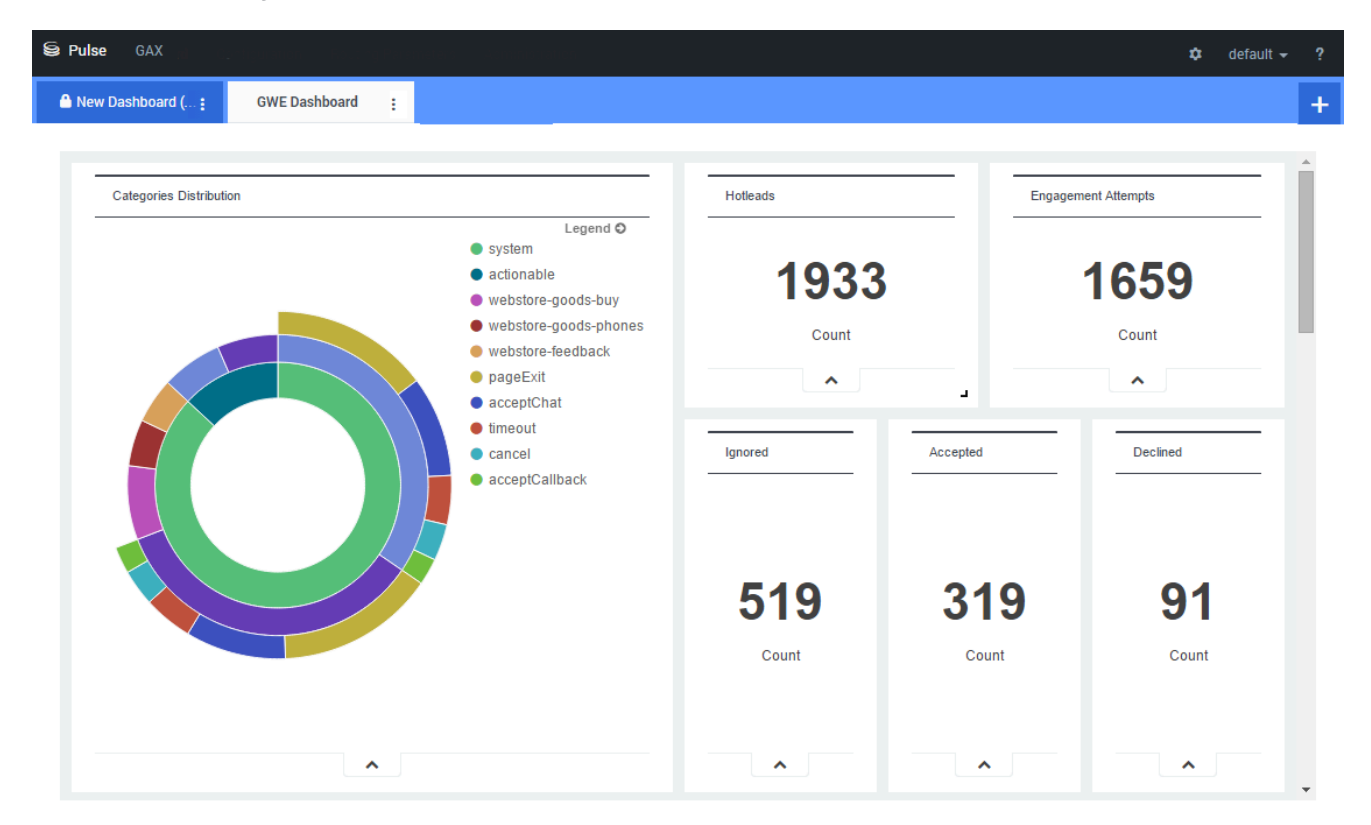

Dodaj nowy widget i wybierz szablon IFRAME.

W przypadku widgetu IFRAME jest potrzebny adres internetowy jako wartość pola **Adres URL** widgetu na pulpicie nawigacyjnym. Czasami warto użyć drugiego adresu internetowego w polu **Adres URL rozwiniętego widgetu**, ponieważ widgety rozwinięte do rozmiarów pulpitu nawigacyjnego mogą wyświetlać o wiele więcej szczegółowych informacji w wykresach niż zwykłe widgety na pulpicie nawigacyjnym.

#### [+] Opcje widgetu IFRAME

W przypadku widgetów IFRAME dostępne są m.in. następujące opcje wyświetlania:

- Tytuł widgetu—tytuł jest wyświetlany u góry widgetu. Służy on do identyfikacji zawartości widgetu.
- **Rozmiar**—proporcje szerokości i wysokości widgetu.
- Zezwól na zmianę rozmiaru—umożliwia użytkownikom zmianę rozmiaru widgetu.
- Częstość odświeżania widgetu—ilość czasu w sekundach, przez jaki dodatek Genesys Pulse oczekuje na aktualizację zawartości widgetu.
- Adres URL widgetu na pulpicie nawigacyjnym—adres internetowy zawartości, którą chcesz wyświetlać w widgecie.
- Automatyczne odświeżanie—umożliwia dodatkowi Genesys Pulse automatyczne odświeżanie zawartości zgodnie z definicją częstości odświeżania widgetu.
- Adres URL rozwiniętego widgetu—adres internetowy zawartości, którą chcesz wyświetlać w rozwiniętym widgecie.
- Automatyczne odświeżanie—umożliwia dodatkowi Genesys Pulse automatyczne odświeżanie zawartości zgodnie z definicją częstości odświeżania widgetu.

Ważne 2

# Co dalej?

Warto dowiedzieć się więcej na następujące tematy:

- Zarządzanie pulpitami nawigacyjnymi i tablicami informacyjnymi
- Dodawanie widgetów raportów do pulpitu nawigacyjnego lub tablicy informacyjnej

# Szablony widgetów

Czy wiesz, że w celu uproszczenia tworzenia widgetów można tworzyć i stosować szablony widgetów? Szablony mogą być tworzone i modyfikowane przez dowolnych użytkowników z odpowiednimi uprawnieniami. Następnie przy użyciu szablonu można tworzyć różne widgety.

# Zarządzanie szablonami widgetów

| Se Pulse GAX     |                     | 🌣 default            | - ?         |                                                                                        |
|------------------|---------------------|----------------------|-------------|----------------------------------------------------------------------------------------|
| Blank Dashboard  | Dashboard :         | )                    | +           |                                                                                        |
| <br>Add a Widget | — set               | tings                | e.          |                                                                                        |
|                  | Se Pulse G          | AX                   |             | 🌣 default 🛩 <b>?</b>                                                                   |
|                  | Blank Dashboard     | : Widget Template M: | Dashboard : | +                                                                                      |
|                  | Widget Temp         | olate Management     |             |                                                                                        |
|                  | New Template        | i Ó Q, s             | earch 🗸     |                                                                                        |
|                  | 19 Template(s) (0 S | Selected)            |             | Details                                                                                |
|                  | 🗌 Widget T          | Template             | Ту; Мо      | Agent Group Status                                                                     |
|                  | • P                 | ulse                 | -           |                                                                                        |
|                  |                     | - Agent Group Status | Ag          |                                                                                        |
|                  |                     | Agent KPIs           | Ag 11/      | Description:                                                                           |
|                  | •                   | r Agent KPIs         | Ag          | are assigned to media that match their<br>skills. With this report, the supervisor can |
|                  |                     | a Agent Login        | Ag          | ensure the agents are logged in where<br>they should be and managing the media         |

Aby zarządzać udostępnionymi szablonami widgetów, wybierz pozycję Ustawienia.

Szablon można utworzyć najłatwiej, klonując i edytując istniejący szablon widgetu w dodatku Genesys Pulse. Dodatek Genesys Pulse oferuje podstawowy zestaw gotowych szablonów wraz z typowymi metrykami służącymi do raportowania aktywności obsługiwanych przez rozwiązania firmy Genesys. Dostępne szablony mogą być tworzone i modyfikowane przez dowolnych użytkowników z odpowiednimi uprawnieniami.

Aby utworzyć szablon widgetu, dodaj lub skonfiguruj:

• Co najmniej jeden typ obiektu.

- Co najmniej jedną metrykę.
- Jeden typ widgetu z określonymi opcjami do wyświetlania informacji.

#### Ważne

Podczas tworzenia lub edycji widgetów można ukryć lub wyświetlić metryki i opcje wyświetlania. Można edytować tylko szablony utworzone przez użytkownika. Dodatek Pulse zastępuje wszystkie wstępnie zdefiniowane szablony oryginalnymi wstępnie zdefiniowanymi szablonami przy każdym uruchomieniu, chyba że opcja konfiguracji install\_templates w sekcji [pulse] obiektu Aplikacja GAX ma wartość false.

# Ukrywanie szablonów przed innymi użytkownikami

| Save Dashboard                                |          | ×  |                                                             |
|-----------------------------------------------|----------|----|-------------------------------------------------------------|
| Dashboard Name *                              |          |    |                                                             |
| New name1                                     |          |    |                                                             |
| Description                                   |          |    |                                                             |
| Optional                                      |          |    |                                                             |
| Save to Genesys Configuration Server          |          | 1. |                                                             |
| Dashboard Name                                | Modified |    |                                                             |
| > Environment                                 |          |    | Details                                                     |
|                                               |          |    | New name1<br>Modified February 19 2016 by pulse             |
|                                               |          |    | 🖸 Launch                                                    |
| Saved Location /Environment/Scripts/New name1 |          |    | Description:                                                |
| Cancel                                        | Save     |    | Access Groups:<br>Permissions are set via GAX Configuration |
|                                               |          | (  | Link to Configuration Manager                               |
|                                               |          |    |                                                             |
|                                               |          |    |                                                             |
|                                               |          |    |                                                             |

Podczas tworzenia szablonów widgetów można uniemożliwić innym osobom ich wyświetlanie oraz używanie.

#### Ważne

Jeżeli chcesz uniemożliwić innym osobom używanie Twoich szablonów widgetów, musisz mieć następujące uprawnienia w aplikacji GAX: dostęp do menedżera konfiguracji, odczyt skryptów oraz tworzenie/pełna kontrola nad skryptami.

Podczas zapisywania szablonów wybierz opcję **Zapisz na serwerze konfiguracji Genesys**.

Następnie w opcjach zarządzania szablonami kliknij pozycję Łącze do aplikacji Configuration Manager z prawej strony pod pozycją Grupy dostępu.

Tutaj można zdefiniować uprawnienia użytkowników do Twoich szablonów.

# Wybieranie metryk

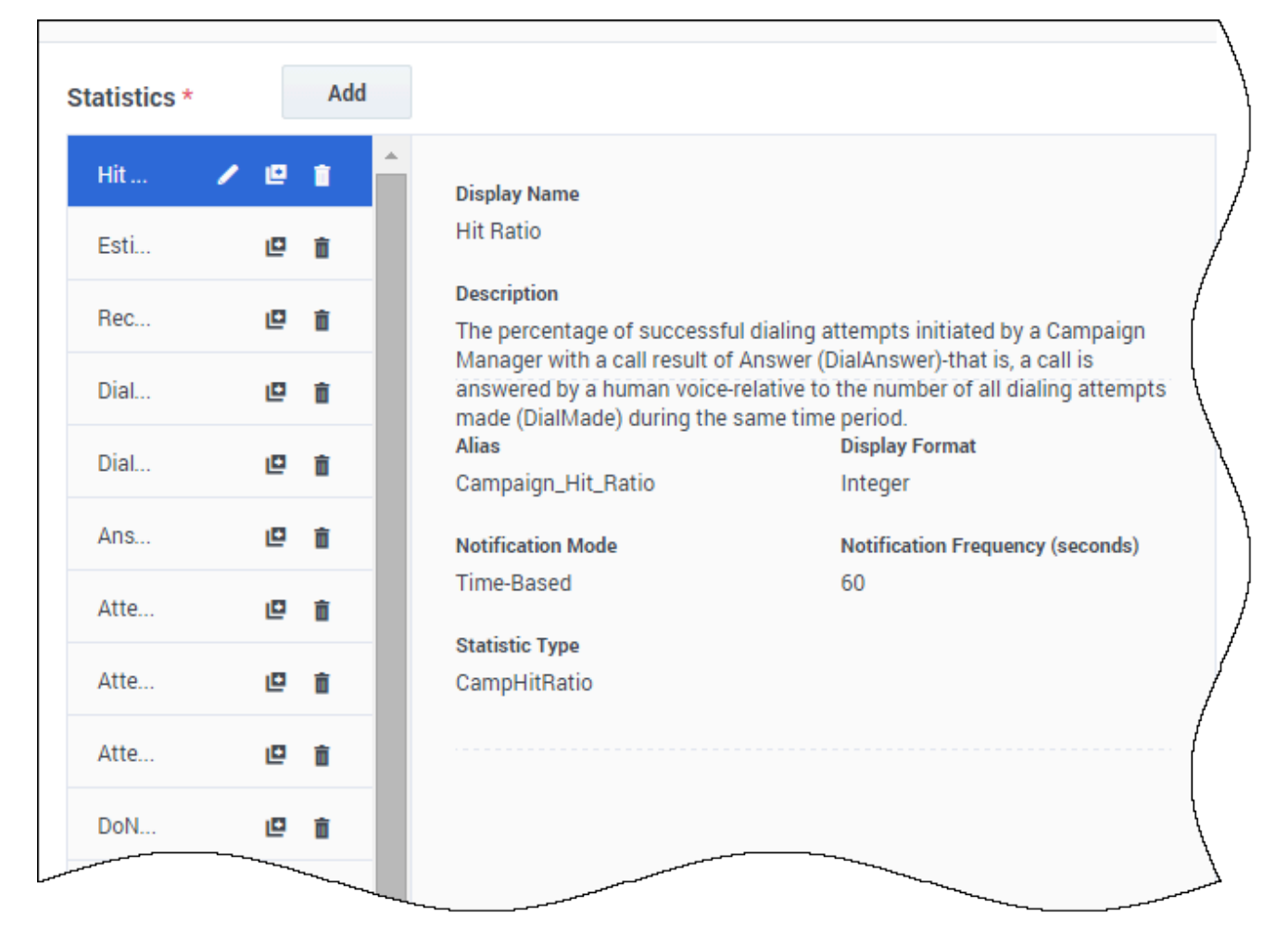

W definicji metryki w dodatku Pulse można określać parametry bez względu na to, czy są one dostępne na jakimkolwiek serwerze metryk StatServer w danym środowisku. Aby serwer metryk StatServer połączony z dodatkiem Pulse zawierał odpowiednie opcje (na przykład filtry i typy metryk), należy również zaktualizować opcje serwera metryk StatServer. Metryki można wyświetlać lub ukrywać w zależności od potrzeb.

Dodaj co najmniej jedną metrykę typu innego niż ciąg.

Wybierz metryki i właściwości do uwzględnienia w szablonie. Metryki dodatku Pulse zostały opisane szczegółowo w pliku templates.xls. Możesz użyć tego pliku, aby uzyskać opis określonej metryki.

Dodatek Pulse przedstawia szczegóły metryki po jej wybraniu. Zawierają one informacje o definicji typu metryki StatType, jak również inne parametry, które tworzą razem żądanie wysyłane przez dodatek Pulse do serwera metryk StatServer. W dodatku Pulse definicję metryki można modyfikować podczas tworzenia, klonowania lub edycji szablonu.

# Grupowanie metryk wg kolumn

| Objects/Statistics Display                                                                                                    | Options                             |         |                             |                       |
|----------------------------------------------------------------------------------------------------|-------------------------------------|---------|-----------------------------|-----------------------|
| ect Type *                                                                                                    | Statistics*                         | Add     |                             |                       |
| Select All                                                                                                    | Current Status                      | × @ 👔 🕯 | Current_Status              | String                |
| 🛛 Agent                                                                                                    | Time in Status                      | /@ i    | 🗌 Formula                   |                       |
| Agent Group                                                                                                    | Login Time                          | /@ i    | Notification Mode *         | Statistic Type *      |
| Diago                                                                                                    | Continuous Login T                  | /@ 🕯    | Changes-Based 🗸             | ExtendedCurrentStatus |
| Place Group                                                                                                    | Reason                              | / @ i   | Time Profile                | Insensitivity         |
| - Nacional Presidente - Presidente - Preside | Employee Id                         | /@ 🕯    |                             |                       |
| DN                                                                                                    | Place                               | / @ 8   | Time Range                  | Filter                |
| DN/Queue Group                                                                                                    | Switch                              | / @ i   |                             |                       |
| Queue                                                                                                    | Login Id                            | /@ i    | Hide Statistic              | Show Agent State Icon |
| Routing Point                                                                                                    | Extension                           | / @ i   | Filter Out LoggedOut Agents |                       |
| Calling List                                                                                                    | Position                            | /@ i    | Additional Data             |                       |
| Campaign                                                                                                    | Current Status KVP                  | / @ i   | Hardware Reason Codes       | Software Reason Codes |
| Campaign Calling List                                                                                                    | Service Type                        | / @ i   | User Data                   |                       |
| Campaign Group                                                                                                    | Service Sub Type                    | / @ i   | Group by Columns            |                       |
| Bouting Strategy                                                                                                    | Customer Segment                    | / @ i   |                             |                       |
| J Houting offategy                                                                                                    | <ul> <li>Business Result</li> </ul> |         |                             |                       |

Najpierw należy zdefiniować w Opcjach serwera metryk Stat Server typ metryki StatType przy użyciu ustawień **GroupBy** i **GroupByColumns**.

Po zdefiniowaniu metryk można utworzyć szablon z daną metryką przy użyciu pola **Grupuj wg** kolumn. Zobacz pole **GroupBy** na stronie Właściwości metryk.

Następnie przy użyciu nowego szablonu można tworzyć widgety.

# Opcje wyświetlania

| Se Pulse GAX      | manon — Rocciog Paromere | e . Scennstation |   |                     | ۵ | default 👻 | ? |
|-------------------|--------------------------|------------------|---|---------------------|---|-----------|---|
| Blank Dashboard : | Widget Template M:       | Dashboard        | : | Copy of Dashboard : |   |           | + |

Widget Template Management > Campaign Activity Template

| Template Name                           |                      |   | Preview |                   |     |  |
|-----------------------------------------|----------------------|---|---------|-------------------|-----|--|
| Campaign Activity                       |                      |   |         |                   | :   |  |
| Description                             |                      |   |         | Campaign Activity |     |  |
| Monitor the activity asso<br>campaigns. | ciated with outbound |   |         | Hit Ratio         | \$  |  |
| Widget Type: List Widget                |                      |   |         | Example 2         | 34  |  |
| = ¢ 🐟                                   |                      |   |         | Example 3         | 296 |  |
| Size                                    |                      |   |         | Example 1         | 402 |  |
|                                         |                      |   |         | Example 4         | 936 |  |
|                                         |                      |   |         | Example 5         | 996 |  |
|                                         |                      |   |         | <u> </u>          |     |  |
| Headline Statistic                      |                      |   |         |                   |     |  |
| Hit Ratio                               |                      | ~ |         |                   |     |  |
| Sort                                    |                      |   |         |                   |     |  |
| Low to high                             |                      | ~ | •       |                   |     |  |

Ostatni krok podczas weryfikacji szablonu polega na zdefiniowaniu opcji wyświetlania widgetu raportu. To zobaczą użytkownicy, ale mogą oni następnie zmienić opcje na własnym pulpicie nawigacyjnym.

- Nazwij widget raportu i podaj tytuł
- Wybierz Typ widgetu do wyświetlania.
- Wybierz dodatkowe dostępne opcje

**Uwaga:** Maksymalna liczba obiektów w przypadku wykresów słupkowych w widgetach Lista i KPI to maksymalna liczba wszystkich obiektów wybranych dla metryki w tym widgecie lub

maksymalna wartość alertu skonfigurowana w widgecie.

- Wybierz opcje skojarzone z wizualizacją (np. progi i rozmiar).
- Opcjonalnie: W przypadku szablonów skonfigurowanych tak, aby używały metryk na podstawie zmian (CurrentStatus i ExtendedCurrentStatus), ustaw opcję Włącz szybkie aktualizacje. Zobacz Wdrażanie RabbitMQ for w celu szybkich aktualizacji widgetów.
- W razie potrzeby wybierz metryki dla alertów i zdefiniuj wartości alertów (od 1 do 3).

#### Ważne

Sprawdź, czy Twoje środowisko może obsłużyć planowaną liczbę widgetów i częstość odświeżania. Większa częstość odświeżania zwiększa obciążenie procesora, pamięci, dysku i sieci.

# Co dalej?

Warto dowiedzieć się więcej na następujące tematy:

- Typy widgetów
- Często używane raporty w czasie rzeczywistym
- Wyświetlanie zewnętrznej zawartości przy użyciu widgetu IFRAME
- Właściwości metryk
- Wzory w raportach
- Biblioteka funkcji szablonów

# Właściwości metryk

Kiedy wybierzesz metrykę w kreatorze szablonów, dodatek Genesys Pulse wyświetla wartości właściwości danej metryki. Właściwości metryk są opisane poniżej.

Ważne 2

### Alias

Alias musi być unikatową nazwą, która reprezentuje nazwę techniczną metryki. Pierwszym znakiem musi być litera z zestawu ASCII.

### Wyświetl alias

Właściwość Wyświetl alias oznacza nazwę wyświetlaną na raporcie.

### Opis

Opis przedstawia funkcjonalne znaczenie metryki.

### Format wyświetlania

Format wyświetlania określa, czy wartości mają być wyświetlane jako godzina czy liczba, a jeżeli ma to być liczba, to ile ma mieć miejsc po przecinku. Dostępne na liście rozwijanej formaty są związane z godziną lub liczbą w zależności od wybranej metryki.

Lista wartości: godzina, liczba całkowita, liczba, procent, ciąg

## Filtry

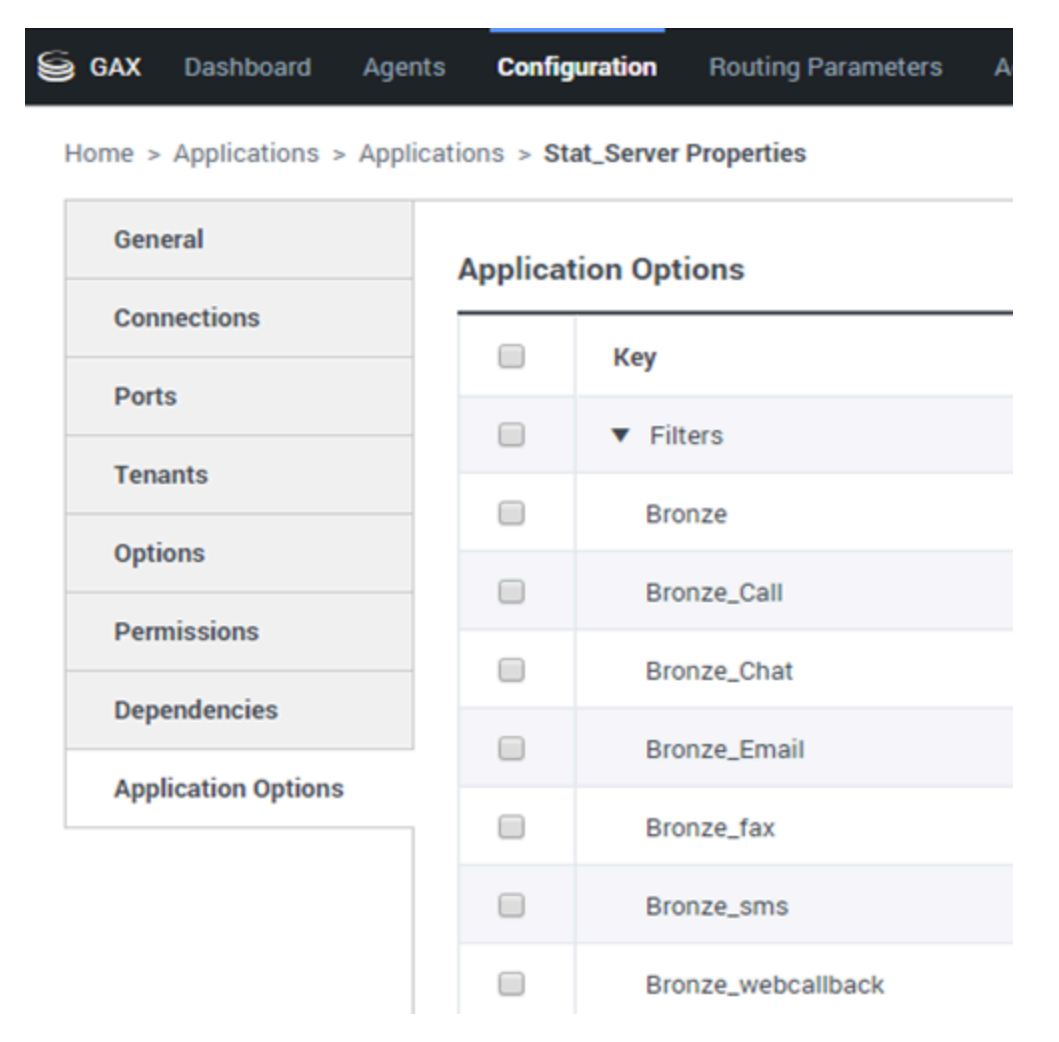

Filtry to statystyczne filtry definiujące warunki ograniczające dla działań wykorzystywanych do obliczania metryki. Zobacz rozdział "Kategorie statystyczne" w dokumencie Framework Stat Server User's Guide, aby uzyskać informacje o tym, jak definiować filtrowane metryki.

Lista filtrów jest dostępna w sekcji Konfiguracja aplikacji GAX. Ten widok jest dostępny w opcjach aplikacji serwera Stat Server używanych przez dodatek Genesys Pulse.

Aby móc uzyskać dostęp do tej sekcji, Twoje konto musi mieć odpowiednie uprawnienia.

W aplikacji GAX można dodawać, edytować i usuwać filtry.

**Przykładowe filtry** Załóżmy, że chcesz filtrować wywołania na podstawie języka: Jeżeli w firmie skonfigurowano klucz Language do identyfikacji języka oraz wartość Spanish dla rozmówców mówiących po hiszpańsku, możesz użyć funkcji PairExists UserData do wyszukania wywołań z dołączonymi danymi w parze klucz-wartość Language/Spanish.

Na karcie Opcje ekranu Właściwości serwera Stat Server możesz dodać opcję SpanishLanguage w

sekcji [Filtry] i określić filtrowanie wywołań z dołączonymi danymi, które zawierają klucz "Language" i wartość "Spanish".

W tym przykładzie w polu Nazwa widniałaby wartość SpanishLanguage, a w polu Wartość — PairExists("Language", "Spanish").

Kiedy agent dołączy parę klucz-wartość "Spanish/Language" do wywołań z programu komputerowego, wywołania zostaną odfiltrowane z obliczeń statystycznych.

# Wzór

| Statistics *        | Add   |                                         |                                                                                                    |
|---------------------|-------|-----------------------------------------|----------------------------------------------------------------------------------------------------|
| Hit Ratio           | @ i   |                                         |                                                                                                    |
| Estimated Time      | @ i   | Display Name *                          |                                                                                                    |
| Records Completed   | @ i   | Answers                                 |                                                                                                    |
| Dialed Abandoned    | e i   | Description                             | inter de la companya de la companya de la companya de la companya de la companya de la companya de la companya |
| Dialed Answering Ma | e i   | (when a call is answered by a human voi | iated by a campaign manager with a call result of Answer contact centers, the call result can also mean Right  |
| Answers             | · @ 👔 | Alias *                                 | Display Format *                                                                                               |
| Attempt Busies      | @ i   | Campaign_Answers                        | Integer v                                                                                                    |
| Attempts Cancelled  | @ i   | Formula                                 |                                                                                                    |
| Attempts made       | @ 💼   |                                         |                                                                                                    |
| DoNotCall Results   | @ i   |                                         |                                                                                                    |
| Dropped Results     | @ i   |                                         |                                                                                                    |
| Fax Modem Results   | e i   | Hide Statistic                          | Show Agent State Icon                                                                                          |
| No Answer Result    | @ i _ |                                         |                                                                                                    |

Save

W okienku szczegółów metryki można utworzyć lub dostosować metryki, tworząc wzór.

We wzorze jest stosowana składnia języka JavaScript, która umożliwia obliczanie wyrażeń z wartościami przekazanymi przez inną metrykę oraz używanie funkcji oferowanych przez firmę Genesys na potrzeby bardziej określonych obliczeń. Można na przykład obliczyć proporcje porzuconych wywołań do wywołań oferowanych w kolejce, aby zmierzyć procent porzuconych wywołań w kolejce.

Dodatek Genesys Pulse zakłada, że oferowane wywołania są definiowane przez alias metryki Offered, a wywołania porzucone są definiowane przez alias metryki Abandoned. Prawidłowy wzór musi zwrócić wartość Result i może korzystać z dostępu do dowolnej metryki szablonu przy użyciu następującej składni: Dane.<Alias-metryki>.Wartość.

Wszystkie wzory muszą zawierać przypisanie dla zmiennej Result (np. Result=). Wartość Result obliczenia wzoru to końcowa wartość tej zmiennej.

W tym wzorze na przykład zastosowano funkcję G.GetAgentNonVoiceStatus():

Result = G.GetAgentNonVoiceStatus(Data.Current\_Status.Value, email);

# GroupBy

| llinternal (group by languag     | e and segment) |   |              |          |   |          |          |
|----------------------------------|----------------|---|--------------|----------|---|----------|----------|
| Name                             | Callinternal   |   | Segment      | Language |   |          |          |
| <ul> <li>Green, Anna</li> </ul>  |                | 9 |              |          |   |          |          |
| Green, Anna                      |                | 8 | N/A          | N/A      |   |          |          |
| Green, Anna                      |                | 1 | Silver       | N/A      |   |          |          |
| Green, Anna                      |                | 3 | N/A          | English  |   |          |          |
| Green, Anna                      |                | 1 | Bronze       | English  |   |          |          |
| Green, Anna                      |                | 2 | Gold         | English  |   | jment    | Language |
| Green, Anna                      |                | 1 | Silver       | English  |   | A.       | N/A      |
| Green, Anna                      |                | 1 | N/A          | Russian  |   | 4        | N/A      |
| <ul> <li>Qwerty, Mary</li> </ul> |                | 6 | N/A          | N/A      |   | ver      | N/A      |
|                                  |                |   | Green, Anna  |          | 3 | ►<br>N/A | English  |
|                                  |                |   | Green, Anna  |          | 1 | Bronze   | English  |
|                                  |                |   | Green, Anna  |          | 2 | Gold     | English  |
|                                  |                |   | Green, Anna  |          | 1 | Silver   | English  |
|                                  |                |   | Green, Anna  |          | 1 | N/A      | Russian  |
|                                  |                | ~ | Qwerty, Mary |          | 6 |          |          |
|                                  |                |   | Qwerty, Mary |          | 5 | N/A      | N/A      |
|                                  |                |   | Qwerty, Mary |          | 1 | Silver   | N/A      |

# Ważne

- Obsługa opcji GroupBy zależy od funkcji serwera StatServer wprowadzonej w wydaniu 8.5.103. Więcej informacji zawiera dokumentacja StatServer User Guide.
- Dodatek Pulse obsługuje migawki, gdy opcja GroupBy jest stosowana do tego samego wyrażenia w przypadku albo wszystkich, albo żadnych metryk.
- W przypadku wyrażenia z opcją GroupBy, w którym używa się danych użytkownika ulegających zmianom podczas połączenia, połączenie to będzie liczone w grupie ze starą wartością (lub brakiem wartości) ORAZ w grupie z nową wartością. W związku z tym w przypadku metryk TotalNumber otrzymuje się wartość większą od łącznej wartości danej metryki, kiedy zsumuje się wszystkie wartości dla wszystkich grup.

Opcja GroupByColumns ułatwia udostępnianie widgetów Pulse i umożliwia wielowymiarową prezentację danych (funkcja GroupBy) w widgetach Tabela i widoku Dane na karcie rozwiniętego widgetu.

Kolumny GroupBy powinny zawierać prawidłowe, unikatowe aliasy rozdzielane przecinkami.

Parametr StatType wraz z opcją GroupBy muszą definiować następujące dodatkowe atrybuty:

- GroupBy—zawiera wyrażenia grupowania rozdzielone przecinkami
- GroupByColumns—zawiera aliasy do wyrażeń grupowania rozdzielone przecinkami

#### Przykład:

Aby monitorować liczbę połączeń wewnętrznych grupowanych według języka i segmentu, zamiast używać jawnie zdefiniowanych filtrów metryk, zdefiniuj opcje GroupBy i GroupByColumns dla typu StatType na serwerze Stat Server:

```
[Total_Calls_Grouped]
Category=TotalNumber
GroupBy=GetString(UserData,"Language"), GetString(UserData,"Segment")
GroupByColumns=Language, Segment
MainMask=CallInternal
Objects=Agent
Subject=DNAction
```

Uwzględnij metrykę opartą na tym typie StatType w szablonie widgetu i dopilnuj, by w polu **Group By Columns** był wprowadzony prawidłowy ciąg "Language, Segment".

#### Ważne

Wszystkie metryki w aliasach atrybutów StatType GroupByColumns muszą być uwzględnione w polu **Group by Columns**. W przeciwnym razie wszystkie dane opcji GroupBy zostaną zignorowane.

Opcji **Grupuj wg kolumn** można użyć podczas tworzenia szablonu.

## Intensywność

Intensywność opisuje warunek wysyłania przez serwer Stat Server aktualizacji wartości statystycznych jego klientom. Zwiększenie wartości tego parametru zazwyczaj zmniejsza ruch sieciowy, ale także zmniejsza dokładność raportowania, ponieważ wartości nie są aktualizowane tak szybko. To ustawienie nie jest widoczne w konfiguracji serwera Stat Server, lecz jego wartość jest przekazywana do serwera Stat Server wraz z każdym żądaniem metryki.

Intensywność nie odgrywa żadnej roli w przypadku metryk na podstawie resetowania. W przypadku trybu powiadamiania na podstawie czasu lub zmian serwer Stat Server raportuje przeliczoną wartość tylko wtedy, gdy wartość bezwzględna różnicy między poprzednią wartością a wartością przeliczoną lub stosunek procentowy tych wartości są równe liczbie określonej parametrem Intensywność.

Jeżeli na przykład typem danych wyniku jest długa liczba całkowita — jak to jest w przypadku metryk mierzących czas — serwer Stat Server używa do porównania różnicy bezwzględnej wartości. Jeżeli w tym przypadku ustawienie Intensywność będzie mieć wartość 5, serwer Stat Server wyśle przeliczony wynik klientom wtedy, gdy wartość bezwzględna różnicy między starym a nowym wynikiem wyniesie co najmniej 5 (zazwyczaj sekund).

## Tryb powiadamiania

Tryb powiadamiania określa, kiedy serwer Stat Server ma wysyłać zaktualizowane wartości metryk. Prawidłowe są następujące opcje:

- **Na podstawie czasu**—Wybierz ten tryb powiadamiania, aby polecić serwerowi Stat Server przeliczenie metryki na podstawie wartości Częstość powiadamiania. Serwer Stat Server wysyła nową wartość do dodatku Genesys Pulse tylko wtedy, gdy różnica bezwzględna z ostatnio raportowanej wartości przekroczy wartość właściwości Intensywność.
- **Na podstawie zmian**—Wybierz ten tryb powiadamiania, aby polecić serwerowi Stat Server niezwłoczne powiadamianie dodatku Genesys Pulse o zmianach.
- **Bez powiadomienia**—Wybierz tę opcję, aby polecić serwerowi Stat Server, by nie raportował aktualizacji. W tym przypadku aktualizacje są wyłączone.
- Na podstawie resetowania—Wybierz ten typ powiadamiania, aby polecić serwerowi Stat Server raportowanie wartości dodatkowi Genesys Pulse bezpośrednio przed jego wyzerowaniem (ustawieniem 0). W trybie powiadamiania na podstawie resetowania nie można żądać metryk CurrentState.

# Częstość powiadamiania

Częstość powiadamiania określa, jak często (w sekundach) serwer Stat Server ma przeliczać metrykę i powiadamiać dodatek Genesys Pulse, jeżeli metryka zmieni się o wartość większą niż wyświetlana w polu Intensywność. To pole jest używane tylko po wybraniu dla metryki trybu powiadamiania na podstawie czasu.

# Typ metryki

| GAX Pulse Agents Cor             | nfiguration | Routing Parameters Administration        |   |
|----------------------------------|-------------|------------------------------------------|---|
| Home > Applications > Applicatio | ns > Stat_  | Server Properties                        |   |
| General                          | pplicatio   | n Options                                |   |
| Connections                      |             | Key                                      | ¢ |
| Ports                            |             | <ul> <li>AbandCallsPercentage</li> </ul> |   |
| Tenants                          |             | <ul> <li>AbandonedFromRinging</li> </ul> |   |
| Application Options              |             | <ul> <li>AbandTime</li> </ul>            |   |
|                                  |             | <ul> <li>ACW_Time_Inbound</li> </ul>     |   |
|                                  |             | <ul> <li>ACW_Time_Other</li> </ul>       |   |
|                                  |             | <ul> <li>ACW_Time_Outbound</li> </ul>    |   |
|                                  |             | <ul> <li>AgentLogInTime</li> </ul>       |   |
|                                  |             | AgentReadyTime                           |   |

Wymagany typ metryki wyświetla parametry definiujące typ metryki na serwerze Stat Server.

Lista typów metryk w danym środowisku powinna być dostępna za pośrednictwem aplikacji Genesys

Administrator Extension (GAX) w sekcji Konfiguracja. Można je wyświetlić w Opcjach aplikacji serwera Stat Server używanych przez dodatek Genesys Pulse.

Aby można było uzyskać dostęp do sekcji Konfiguracja, konto musi mieć odpowiednie uprawnienia.

W aplikacji GAX można dodawać, edytować i usuwać typy metryk.

Lista typów metryk powinna być taka sama jak w arkuszu kalkulacyjnym szablonów dodatku Genesys Pulse.

Aby uzyskać więcej informacji na temat definicji typów metryk, zobacz dokument Framework Stat Server User's Guide.

### Profil czasu

GAX Dashboard Agents Configuration Routing Parameters Administr

Home > Applications > Applications > Stat\_Server Properties

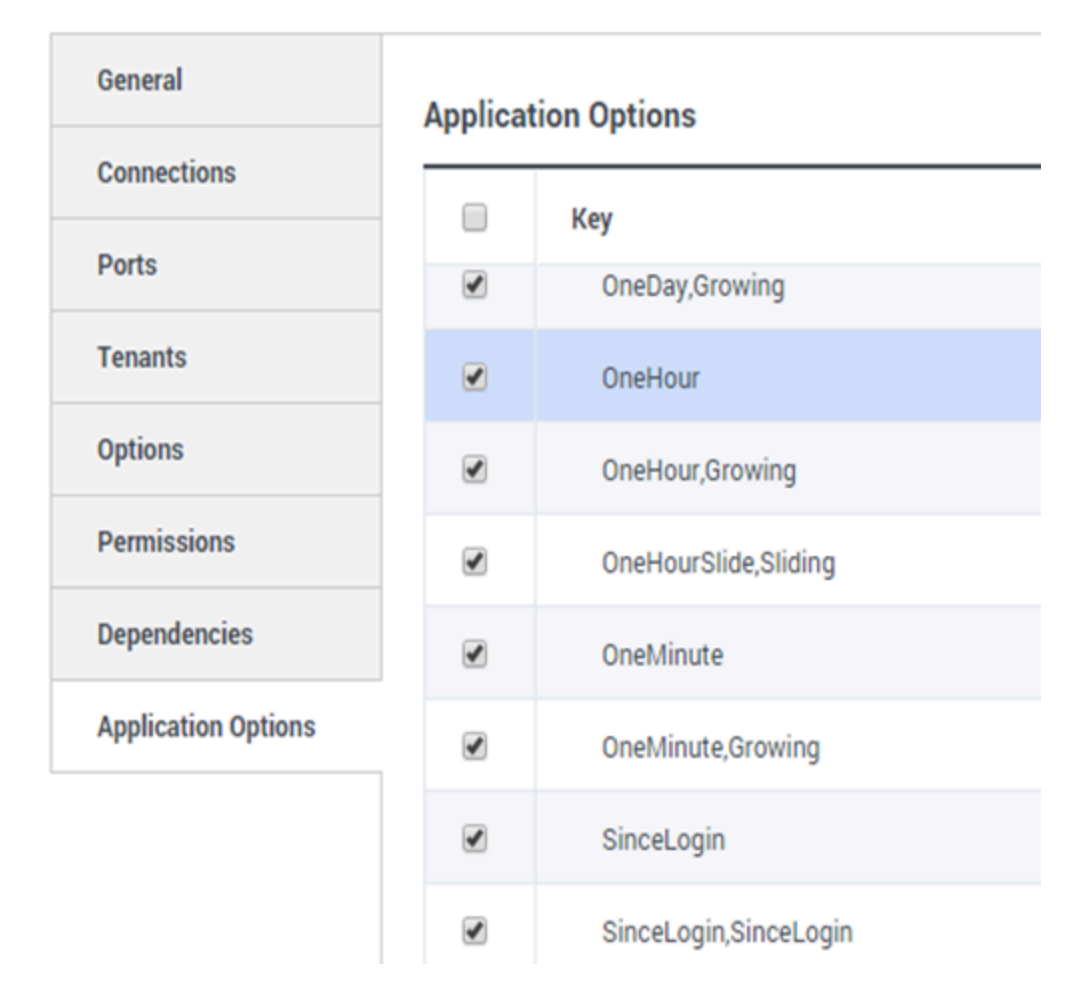

Właściwość Profil czasu umożliwia określenie profilu czasu metryki oraz interwału obliczania historycznych wartości zagregowanych. Wszystkie profile czasu definiuje się jako opcje konfiguracyjne w sekcjach Profil czasu obiektu aplikacja serwera Stat Server w konfiguracji Genesys. Zobacz dokument Framework Stat Server User's Guide, aby uzyskać informacje o tym, jak skonfigurować profile czasu.

Lista profili czasu w środowisku powinna być dostępna w sekcji Konfiguracja GAX. Ten widok jest dostępny w opcjach aplikacji serwera Stat Server używanych przez dodatek Genesys Pulse.

Aby można było uzyskać dostęp do tej sekcji, Twoje konto musi mieć odpowiednie uprawnienia.

W aplikacji GAX można dodawać, edytować i usuwać profile czasu.

Profil czasu obejmuje cztery główne typy:

- Growing
- Sliding
- Selection
- SinceLogin

#### Przykładowe profile czasu

- Default, Growing—W profilu czasu Default jest używany typ interwału Growing, a metryki są resetowane do zera (0) codziennie o północy. Domyślna wartość jest ustawiona na 00:00.
- LastHour,Sliding—W profilu czasu LastHour jest używany typ interwału Sliding i monitorowana jest ostatnia godzina aktywności z próbkami pobieranymi co 15 sekund. Domyślna wartość jest ustawiona na 3600:15.
- SinceLogin,SinceLogin—Typ SinceLogin resetuje metryki do zera (0) w momencie zalogowania się agenta. Wartości metryk nadal narastają przez cały czas zalogowania agenta do DN. Typ interwału SinceLogin gromadzi dane statystyczne tylko w przypadku metryk obiektu agenta.
- Shifts,Growing—Profil czasu o nazwie Shifts resetuje metryki do zera w godzinach zmian: 3:00, 7:00, 11:00, 13:00, 19:00 i 1:00. Domyślna wartość jest ustawiona na 3:00 +4:00, 13:00 +6:00.

### Zakres czasu

GAX Dashboard Agents Configuration Routing Parameters

Home > Applications > Applications > Stat\_Server Properties

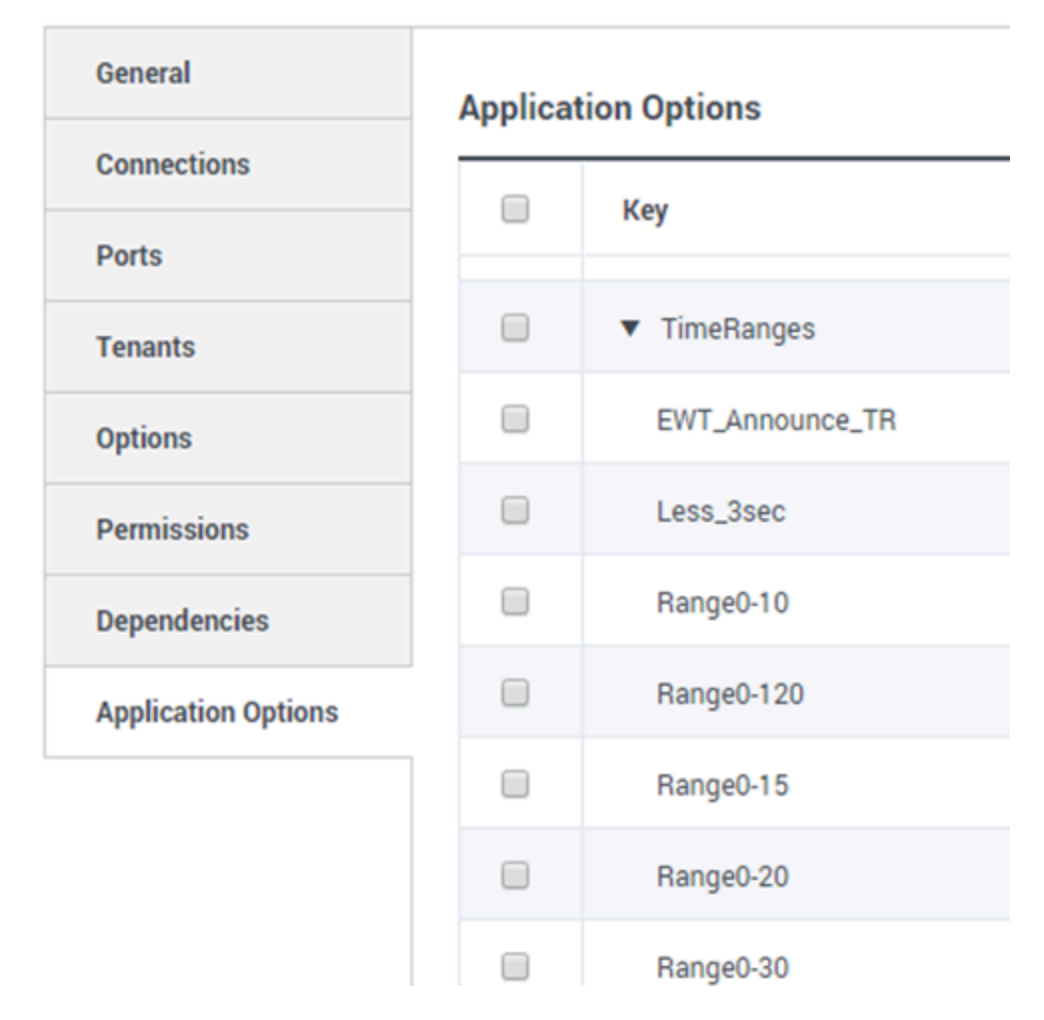

Zakres czasu określa, kiedy gromadzić dane dla ograniczonego zestawu metryk. Zobacz dokument Framework Stat Server User's Guide, aby uzyskać informacje o tym, jak skonfigurować profile czasu.

Lista zakresów czasu jest dostępna w sekcji Konfiguracja aplikacji GAX. Ten widok jest dostępny w opcjach aplikacji serwera Stat Server używanych przez rozwiązanie Genesys Pulse.

Aby można było uzyskać dostęp do tej sekcji, konto musi mieć odpowiednie uprawnienia.

W aplikacji GAX można dodawać, edytować i usuwać zakresy czasu.

Zakresy czasu są stosowane do metryk w następujących kategoriach:

- TotalNumberInTimeRange
- TotalNumberInTimeRangePercentage
- CurrentNumberInTimeRange
- CurrentNumberInTimeRangePercentage
- ServiceFactor1
- TotalTimeInTimeRange

#### Przykład zakresu czasu

Załóżmy, że chcesz obliczyć łączną liczbę wywołań odebranych w ciągu 30 sekund. W tym celu wprowadź Range0-30 w polu Nazwa i 0-30 w polu Wartość.

W tym przypadku metryka dodatku Pulse, która oblicza łączną liczbę wywołań, opiera się na zakresie czasu "Range0-30". Jeżeli zostanie odebrane jedno wywołanie po oczekiwaniu w kolejce przez 25 sekund, drugie wywołanie — po 40 sekundach, a trzecie — po 10 sekundach, serwer Stat Server policzy tylko pierwsze i trzecie wywołanie.

# Co dalej?

Warto dowiedzieć się więcej na następujące tematy:

- Szablony widgetów
- Wzory w raportach
- Biblioteka funkcji szablonów

# Wzory w raportach

Jeżeli uznasz, że jeden z raportów wymaga innej lub dodatkowej metryki, możesz edytować jego szablon. W tym celu możesz dodać do szablonu raportu wzór, który będzie pobierać odpowiednią metrykę lub kluczowy wskaźnik wydajności (KPI).

Ponieważ nie można zmieniać szablonów standardowych, utwórz klon takiego szablonu i dokonaj zmian w nowym szablonie.

Kto może tworzyć te metryki? Jeżeli możesz tworzyć i edytować szablony dodatku Genesys Pulse, możesz używać wzorów.

#### Ważne

Jeżeli wiesz już, jak używać wzorów, możesz skorzystać z biblioteki funkcji, która pomoże w tworzeniu wzorów.

# Dodawanie wzoru

| Statistics *        | Add                                   |                                                                             |                                                                                                    |
|---------------------|---------------------------------------|-----------------------------------------------------------------------------|----------------------------------------------------------------------------------------------------|
| Hit Ratio           | e i ^                                 |                                                                             |                                                                                                    |
| Estimated Time      | @ i                                   | Display Name *                                                              | • •                                                                                                    |
| Records Completed   | ē                                     | Answers                                                                     |                                                                                                    |
| Dialed Abandoned    | e i                                   | Description                                                                 |                                                                                                    |
| Dialed Answering Ma | @ i                                   | The total number of dialing attempts<br>(when a call is answered by a human | initiated by a Campaign Manager with a call result of Answer voice). In some contact centers, the call result can also mean Right |
| Answers             | • • • • • • • • • • • • • • • • • • • | Alias *                                                                     | Display Format *                                                                                                    |
| Attempt Busies      | @ i                                   | Campaign_Answers                                                            | Integer 🗸                                                                                                    |
| Attempts Cancelled  | @ i                                   | Formula                                                                     |                                                                                                    |
| Attempts made       | e :                                   |                                                                             |                                                                                                    |
| DoNotCall Results   | @ i                                   |                                                                             | h                                                                                                    |
| Dropped Results     | @ i                                   |                                                                             |                                                                                                    |
| Fax Modem Results   | e i                                   | Hide Statistic                                                              | Show Agent State Icon                                                                                                    |
| No Answer Result    | e i .                                 |                                                                             |                                                                                                    |
|                     |                                       |                                                                             |                                                                                                    |

Save

W okienku szczegółów podczas edycji widgetu lub szablonu można utworzyć lub dostosować metryki, tworząc wzór.

We wzorze jest stosowana składnia języka JavaScript, która umożliwia obliczanie wyrażeń z wartościami przekazanymi przez inną metrykę oraz używanie funkcji oferowanych przez firmę Genesys na potrzeby bardziej określonych obliczeń. Można na przykład obliczyć proporcje porzuconych wywołań do wywołań oferowanych w kolejce, aby zmierzyć procent porzuconych wywołań w kolejce.

# Wyświetlanie wartości procentowych

| Statistics *        | Add   |                                          |                                                                  |
|---------------------|-------|------------------------------------------|------------------------------------------------------------------|
| Hit Ratio           | @ i ^ |                                          |                                                                  |
| Estimated Time      | @ i   | Display Name *                           |                                                                  |
| Records Completed   | e i   | Answers                                  |                                                                  |
| Dialed Abandoned    | ē     | Description                              |                                                                  |
| Dialed Answering Ma | e i   | (when a call is answered by a human voic | e). In some contact centers, the call result can also mean Right |
| Answers             | v @ t | Alias *                                  | Display Format *                                                 |
| Attempt Busies      | e i   | Campaign_Answers                         | Integer 🗸                                                        |
| Attempts Cancelled  | @ i   | Formula                                  |                                                                  |
| Attempts made       | @ i   |                                          |                                                                  |
| DoNotCall Results   | @ i   |                                          |                                                                  |
| Dropped Results     | @ i   |                                          |                                                                  |
| Fax Modem Results   | @ i   | Hide Statistic                           | Show Agent State Icon                                            |
| No Answer Result    | @ i _ |                                          |                                                                  |
|                     |       |                                          |                                                                  |

Save

Załóżmy, że chcesz wyświetlić wartości procentowe w oparciu o dwie metryki. Wystarczy skopiować następujący przykład z wykorzystaniem wybranej metryki.

W tym przykładzie chcemy pobrać wartość procentową wywołań wychodzących względem łącznej liczby wywołań przychodzących i wychodzących. Wzór ten może uzyskać dostęp do dowolnej metryki w szablonie przy użyciu następującej składni: Dane.*Alias-metryki*.Wartość. Wzór musi zwrócić prawidłową wartość Result.

W następującym wzorze zakładamy, że wywołania wychodzące są definiowane przez alias metryki Outbound, a wywołania przychodzące są Inbound.

#### Wzór: Calculate a Percentage

```
if ((Data.Outbound.Value + Data.Inbound.Value) != 0)
Result = 100 * Data.Outbound.Value / (Data.Outbound.Value + Data.Inbound.Value);
else Result = 0;
```

\_\_\_\_\_

# Wyświetlanie wskaźników KPI statusu agenta

| Name 🔶           | Current Agent<br>State | Current Status       | Ş | Time in Status | Ş | Reason |
|------------------|------------------------|----------------------|---|----------------|---|--------|
|                  |                        |                      |   |                |   |        |
| Sippota, Kristi  | Dempera                | LoggedOut (1556:12:1 |   | 1556:12:19     |   |        |
| Chanel, Monigo - | En Paula               | NotReadyForNextCall  |   | 17:46:27       |   | Break  |
| Including Tree . | Destopato              | LoggedOut (2232:12:3 |   | 2232:12:38     |   |        |

Załóżmy, że chcesz wyświetlić wskaźniki KPI statusu agenta. Użyj metryki Current\_Status.

#### [+] Jak definiuje się metrykę Current\_Status.

Metrykę Current\_Status definiuje się przy użyciu właściwości opcji serwera Stat Server. Typ metryki ExtendedCurrentStatus zwraca określony obiekt, który można dalej analizować, aby uzyskać tylko wartość czasu trwania obiektu. [ExtendedCurrentStatus] Category=CurrentState MainMask=\* Objects=Agent Subject=DNAction

Za pomocą wzorów można uzyskać potrzebne informacje:

#### [+] Pokazywanie czasu agenta w obecnym stanie

Czas trwania stanu agenta można wyświetlić przy użyciu metryki Current\_Status.

#### Wzór: Get Status Duration

```
Result = G.GetStatusDuration(Data.Current_Status.Value);
```

#### [+] Pokazywanie kodu powodu wybranego przez agenta

```
Można wyświetlić kod powodu statusu agenta.
Wzór: Get Reason Code
  Result = G.GetReasonCodes(Data.Current Status.Value);
Jeżeli chcesz wyświetlić oprócz kodu powodu więcej danych użytkownika,
włącz właściwość Dodatkowe dane (Dane użytkownika) danej metryki i
zastosuj wzór, aby odfiltrować tylko kod powodu z wynikowej metryki
Current Status, która zawiera zarówno dane użytkownika, jak i kod powodu.
Wzór: Filter only Reason Code
          _____
  var res = G.GetReasonCodes(Data.Current_Status.Value);
 var x = res.split(';');
Result = "";
  for (var i = 0; i < x.length; i++) {
      var s = x[i];
      if (s.indexOf("Break") > -1 ||
       s.indexOf("Offline") > -1 ||
s.indexOf("Training") > -1 ) { Result = s; break; }
  }
```

#### [+] Pokazywanie bieżącego stanu agenta według typu metody komunikacji

Bieżący stan agentów można wyświetlać na podstawie typów metody komunikacji.

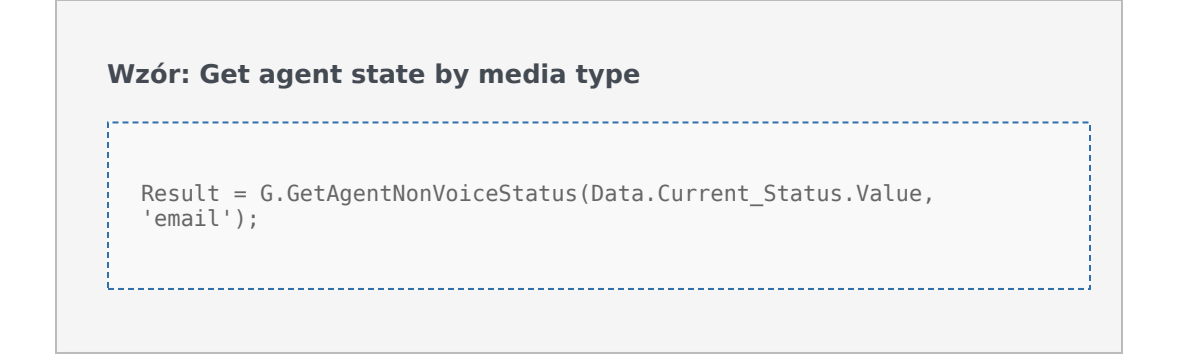

# Wyświetlanie właściwości interakcji

| -               | :     | Age  | ent Login With D. | 4      | Agent Login          | With D | Agent L           | .ogin |      | H        | -    |   |                     |
|-----------------|-------|------|-------------------|--------|----------------------|--------|-------------------|-------|------|----------|------|---|---------------------|
| gent Lo         | gin V | Vith | DNIS              |        |                      |        |                   |       |      |          |      |   |                     |
| Name            |       | \$   | Login Time        | ∆<br>⊽ | Functional<br>Status | Ş      | Time in<br>Status | ₽     | ANI  | <b>☆</b> | DNIS | Ş | Customer<br>Segment |
| Sigerla, Kristi |       |      | 16:01:42          |        | Inbound              |        | 00:12:10          |       | 5115 |          | 107  |   | 100                 |
| Millury, Kriste | •     |      | 00:45:35          |        | Inbound              |        | 00:42:19          |       | 5125 |          | 8207 |   | 10 million          |
| McDally, Tex    |       |      | 00:00:00          |        | Logged Out           |        | 248:10:41         |       |      |          |      |   |                     |
| Nammand, Die    |       |      | 00:00:00          |        | Logged Out           |        | 248:10:41         |       |      |          |      |   |                     |
|                 | _     |      | 00:00:00          |        | Logged Out           |        | 248:10:41         | _     |      |          |      |   |                     |

Załóżmy, że chcesz wyświetlić właściwości interakcji, w tym segmentację przepływu, ANI i DNIS. Za pomocą wzorów można uzyskać potrzebne informacje:

#### [+] Pokazywanie segmentu klienta uczestniczącego w interakcji

Segment klienta zdefiniowany przez parę klucz-wartość Segment klienta interakcji można wyświetlić przy użyciu następującego wzoru.

#### Wzór: Get Customer Segment

```
Result = G.GetCustomerSegment(Data.Current_Status.Value);
```

#### [+] Pokazywanie ANI klienta

ANI klienta można wyświetlić za pomocą następującego wzoru.

\_\_\_\_\_

Wzór: Get ANI

[Result = G.GetANI(Data.Current\_Status.Value);

#### [+] Pokazywanie DNIS klienta

DNIS klienta można wyświetlić za pomocą następującego wzoru.

Wzór: Get DNIS

```
Result = G.GetDNIS(Data.Current_Status.Value);
```

# Co dalej?

Warto dowiedzieć się więcej na następujące tematy:

- Szablony widgetów
- Właściwości metryk
- Biblioteka funkcji szablonów

# Biblioteka funkcji szablonów

Kiedy umiesz już używać wzorów, możesz korzystać z tej biblioteki funkcji w celach referencyjnych podczas dostosowywania wzorów do własnych potrzeb.

Poniżej przedstawiono bibliotekę funkcji szablonów standardowych dodatku Genesys Pulse wygenerowaną automatycznie z dodatku Genesys Pulse w wersji 8.5.102.02

## GetAgentNonVoiceStatus(state, media) $\rightarrow$ {string}

Pobieranie nazwy statusu agenta w przypadku metod komunikacji innych niż głos.

#### Parametry:

| Nazwa              | Тур               | Opis                                                                  |
|--------------------|-------------------|-----------------------------------------------------------------------|
| stan               | AgentCurrentState | Aktualny stan agenta (zazwyczaj <b>Wartość</b> odpowiedniej metryki). |
| metoda komunikacji | ciąg              | Nazwa metody komunikacji                                              |

#### Zwraca:

Nazwę statusu, jeżeli **stan** i **metoda komunikacji** są dostępne, *pusty ciąg*, jeżeli informacje o danej metodzie komunikacji są niedostępne w bieżącym stanie, *null*, jeżeli **stan** ma wartość null lub nie jest stanem agenta, bądź **metoda komunikacji** ma wartość null, jest nieokreślona lub pusta.

Typ = ciąg

### GetAgentVoiceStatus(state) → {string}

Pobieranie nazwy statusu agenta w przypadku metody komunikacji głos.

#### Parametry:

| Nazwa | Тур               | Opis                                                                  |
|-------|-------------------|-----------------------------------------------------------------------|
| stan  | AgentCurrentState | Aktualny stan agenta (zazwyczaj <b>Wartość</b> odpowiedniej metryki). |

#### Zwraca:

*Nazwa stanu*, jeżeli **stan** jest dostępny, *null*, jeżeli **stan** ma wartość null lub nie jest stanem agenta.

Typ = ciąg

# GetANI(state, switchID) $\rightarrow$ {string}

Pobieranie pierwszego dostępnego atrybutu ANI w stanie danego agenta.

#### Parametry:

| Nazwa                         | Тур               | Argument                    | Opis                                                                        |
|-------------------------------|-------------------|-----------------------------|-----------------------------------------------------------------------------|
| stan                          | AgentCurrentState |                             | Aktualny stan agenta<br>(zazwyczaj <b>Wartość</b><br>odpowiedniej metryki). |
| identyfikator<br>przełącznika | ciąg              | <opcjonalnie></opcjonalnie> | Opcjonalna nazwa<br>przełącznika w celu<br>ograniczenia<br>wyszukiwania.    |

#### Zwraca:

*Wartość ANI*, jeżeli zostanie znaleziona, *pusty ciąg*, jeżeli nie zostanie znaleziona, *null*, jeżeli **stan** ma wartość null lub nie jest stanem agenta.

Typ = ciąg

### GetBusinessResult(state)

Pobieranie wartości danych użytkownika "Wynik biznesowy".

#### Parametry:

| Nazwa | Тур               | Opis                                                                  |
|-------|-------------------|-----------------------------------------------------------------------|
| stan  | AgentCurrentState | Aktualny stan agenta (zazwyczaj <b>Wartość</b> odpowiedniej metryki). |

#### Zwraca:

Wartość Wynik biznesowy, jeżeli jest dostępna, pusty ciąg, jeżeli wymagane dane

użytkownika są niedostępne, null jeżeli **stan** ma wartość null lub nie jest stanem agenta.

## GetCustomerSegment(state)

Pobieranie wartości danych użytkownika "CustomerSegment".

#### Parametry:

| Nazwa | Тур               | Opis                                                                  |
|-------|-------------------|-----------------------------------------------------------------------|
| stan  | AgentCurrentState | Aktualny stan agenta (zazwyczaj <b>Wartość</b> odpowiedniej metryki). |

#### Zwraca:

*Wartość CustomerSegment*, jeżeli jest dostępna, *pusty ciąg*, jeżeli wymagane dane użytkownika są niedostępne, *null* jeżeli **stan** ma wartość null lub nie jest stanem agenta.

## GetDNIS(state, switchID) $\rightarrow$ {string}

Pobierz pierwszy dostępny atrybut DNIS w stanie danego agenta.

#### Parametry:

| Nazwa                         | Тур               | Argument                    | Opis                                                                        |
|-------------------------------|-------------------|-----------------------------|-----------------------------------------------------------------------------|
| stan                          | AgentCurrentState |                             | Aktualny stan agenta<br>(zazwyczaj <b>Wartość</b><br>odpowiedniej metryki). |
| identyfikator<br>przełącznika | ciąg              | <opcjonalnie></opcjonalnie> | Opcjonalna nazwa<br>przełącznika w celu<br>ograniczenia<br>wyszukiwania.    |

#### Zwraca:

*Wartość DNIS*, jeżeli zostanie znaleziona, *pusty ciąg*, jeżeli nie zostanie znaleziona, *null*, jeżeli **stan** ma wartość null lub nie jest stanem agenta.

Typ = ciąg

# $GetEmployeeld(state) \rightarrow \{string\}$

#### Pobierz identyfikator pracownika agenta wyznaczony w stanie danego agenta.

#### Parametry:

| Nazwa | Тур               | Opis                                                                 |
|-------|-------------------|----------------------------------------------------------------------|
| stan  | AgentCurrentState | Aktualny stan agenta (zazwyczaj <b>Wartość</b> odpowiedniej metryki) |

#### Zwraca:

*Identyfikator pracownika agenta*, jeżeli jest dostępny, *pusty ciąg*, jeżeli nie jest dostępny (zazwyczaj gdy agent jest wylogowany), *null*, jeżeli **stan** ma wartość null lub nie jest stanem agenta.

Typ = ciąg

## $GetExtension(state) \rightarrow \{string\}$

#### Pobierz numer wewnętrzny agenta wyznaczoną w stanie danego agenta.

#### Parametry:

| Nazwa | Тур               | Opis                                                                 |
|-------|-------------------|----------------------------------------------------------------------|
| stan  | AgentCurrentState | Aktualny stan agenta (zazwyczaj <b>Wartość</b> odpowiedniej metryki) |

#### Zwraca:

*Numer wewnętrzny agenta*, jeżeli jest dostępny, *pusty ciąg*, jeżeli nie jest dostępny (zazwyczaj gdy agent jest wylogowany), *null*, jeżeli **stan** ma wartość null lub nie jest stanem agenta.

Typ = ciąg

### $GetLoginId(state) \rightarrow {string}$

Pobierz identyfikator logowania agenta wyznaczony w stanie danego agenta.

#### Parametry:

| Nazwa | Тур               | Opis                                                                 |
|-------|-------------------|----------------------------------------------------------------------|
| stan  | AgentCurrentState | Aktualny stan agenta (zazwyczaj <b>Wartość</b> odpowiedniej metryki) |

#### Zwraca:

*Identyfikator logowania agenta*, jeżeli jest dostępny, *pusty ciąg*, jeżeli nie jest dostępny (zazwyczaj gdy agent jest wylogowany), *null*, jeżeli **stan** ma wartość null lub nie jest stanem agenta.

Typ = ciąg

## $GetPlace(state) \rightarrow \{string\}$

Pobierz miejsce pracownika agenta wyznaczone w stanie danego agenta.

#### Parametry:

| Nazwa | Тур               | Opis                                                                  |
|-------|-------------------|-----------------------------------------------------------------------|
| stan  | AgentCurrentState | Aktualny stan agenta (zazwyczaj <b>Wartość</b> odpowiedniej metryki). |

#### Zwraca:

*Nazwę miejsca agenta*, jeżeli jest dostępna, *pusty ciąg*, jeżeli nie jest dostępna (zazwyczaj gdy agent jest wylogowany), *null*, jeżeli **stan** ma wartość null lub nie jest stanem agenta.

Typ = ciąg

### GetPosition(state) $\rightarrow$ {string}

Pobierz pozycję ACD agenta wyznaczoną w stanie danego agenta.

#### Parametry:

| Nazwa | Тур               | Opis                                                                 |
|-------|-------------------|----------------------------------------------------------------------|
| stan  | AgentCurrentState | Aktualny stan agenta (zazwyczaj <b>Wartość</b> odpowiedniej metryki) |
## Zwraca:

*Pozycję ACD agenta*, jeżeli jest dostępna, *pusty ciąg*, jeżeli nie jest dostępna (zazwyczaj gdy agent jest wylogowany), *null*, jeżeli **stan** ma wartość null lub nie jest stanem agenta.

Typ = ciąg

# GetReasonCodes(state) $\rightarrow$ {string}

Pobieranie kodów powodów odpowiadających bieżącemu stanowi agenta ze wszystkich typów metod komunikacji. Kody powodów można uzyskać tylko w odniesieniu do następujących statusów agentów: LoggedIn, AfterCallWork, NotReadyForNextCall, WaitForNextCall.

Parametry:

| Nazwa | Тур               | Opis                                                                  |
|-------|-------------------|-----------------------------------------------------------------------|
| stan  | AgentCurrentState | Aktualny stan agenta (zazwyczaj <b>Wartość</b> odpowiedniej metryki). |

Zwraca:

Kody powodów, jeżeli są dostępne, rozdzielone średnikami, pusty ciąg, jeżeli kod powodu jest niedostępny, null jeżeli **stan** ma wartość null lub nie jest stanem agenta.

Typ = ciąg

# GetServiceSubType(state)

Pobieranie wartości danych użytkownika "ServiceSubType".

#### Parametry:

| Nazwa | Тур               | Opis                                                                  |
|-------|-------------------|-----------------------------------------------------------------------|
| stan  | AgentCurrentState | Aktualny stan agenta (zazwyczaj <b>Wartość</b> odpowiedniej metryki). |

## Zwraca:

*Wartość ServiceSubType*, jeżeli jest dostępna, *pusty ciąg*, jeżeli wymagane dane użytkownika są niedostępne, *null* jeżeli **stan** ma wartość null lub nie jest stanem agenta.

# GetServiceType(state)

Pobieranie wartości danych użytkownika "ServiceType".

#### Parametry:

| Nazwa | Тур               | Opis                                                                  |
|-------|-------------------|-----------------------------------------------------------------------|
| stan  | AgentCurrentState | Aktualny stan agenta (zazwyczaj <b>Wartość</b> odpowiedniej metryki). |

#### Zwraca:

*Wartość ServiceType*, jeżeli jest dostępna, *pusty ciąg*, jeżeli wymagane dane użytkownika są niedostępne, *null* jeżeli **stan** ma wartość null lub nie jest stanem agenta.

# GetStatusDuration(state) $\rightarrow$ {Number}

#### Pobieranie czasu trwania bieżącego stanu agenta.

#### Parametry:

| Nazwa | Opis                                                                                                    |
|-------|----------------------------------------------------------------------------------------------------|
| stan  | Aktualny stan agenta, grupy agentów, DN lub<br>kampanii (zazwyczaj <b>Wartość</b> odpowiedniej<br>metryki). |

#### Zwraca:

*Czas trwania* w sekundach, jeżeli **stan** jest dostępny, *null*, jeżeli **stan** ma wartość null.

Typ = liczba

# GetSwitches(state, sep)

Pobieranie listy przełączników, na których jest zalogowany agent.

## Parametry:

| Nazwa     | Тур               | Opis                                                                  |
|-----------|-------------------|-----------------------------------------------------------------------|
| stan      | AgentCurrentState | Aktualny stan agenta (zazwyczaj <b>Wartość</b> odpowiedniej metryki). |
| separator | ciąg              | Używany separator. Domyślnie to ";".                                  |

## Zwraca:

*Listę przełączników*, jeżeli jest dostępna, *pusty ciąg*, jeżeli agent jest całkowicie wylogowany), *null*, jeżeli **stan** ma wartość null lub nie jest stanem agenta.

# GetUserDataValue(state, key)

Pobieranie wartości pierwszych znalezionych danych agenta z określonym kluczem.

## Parametry:

| Nazwa | Тур               | Opis                                                                  |
|-------|-------------------|-----------------------------------------------------------------------|
| stan  | AgentCurrentState | Aktualny stan agenta (zazwyczaj <b>Wartość</b> odpowiedniej metryki). |
| klucz | ciąg              | Klucz danych użytkownika                                              |

## Zwraca:

*Wartość danych użytkownika*, jeżeli jest dostępna, *pusty ciąg*, jeżeli wymagane dane użytkownika są niedostępne, *null* jeżeli **stan** ma wartość null lub nie jest stanem agenta albo **klucz** ma wartość null.